# 在线批发操作一本通

-

| 1. |    | 在线批发市场介绍                                   | 2  |
|----|----|--------------------------------------------|----|
|    | 1. | 1.1 什么是在线批发市场?                             | 2  |
|    | 1. | 1.2 商机和利益点(对您有什么帮助?)                       | 2  |
|    | 1. | 1.3 在线交易流程(Escrow 担保交易)                    | 2  |
| 2. |    | 发布与管理在线批发产品                                | 2  |
|    | 2. | 2.1 可发布在线批发产品类目                            | 2  |
|    | 2. | 2.2 如何发布在线批发产品                             | 3  |
|    | 2. | 2.3 如何管理在线批发产品                             | 8  |
|    | 2. | 2.4 在线批发产品在哪里展示                            | 8  |
| 3. |    | 设置运费模板                                     |    |
|    | 3. | 3.1 运费模板设置方法                               |    |
|    | 3. | 3.2 快捷模板的使用方法(目前只有中国大陆供应商有,港台供应商无快捷模板)     |    |
|    | 3. | 3.3 新建运费模板(自定义设置)                          | 11 |
|    | 3. | 3.4 各运费类型的设置及运费计算方法:                       | 11 |
| 4  |    | 买家下单与支付                                    |    |
|    | 4. | 4.1 买家如何下单                                 |    |
|    | 4. | <ol> <li>4.2 买家信用卡支付不成功的原因及处理方法</li> </ol> |    |
|    | 4. | 4.3 EscRow 付款方式、支付限制、交易手续费及收款方式介绍          | 14 |
|    | 4. | 4.4 如何知道买家是否付款成功?                          | 14 |
|    | 4. | 4.5 提示买家已付款,但是资金未到账是什么意思?                  | 15 |
|    | 4. | 4.6 EscRow 订单实付金额少于应付金额怎么办?                | 15 |
| 5. |    | 卖家发货与订单管理                                  | 16 |
|    | 5. | 5.1 卖家发货                                   | 16 |
|    | 5. | 5.2 线上发货(物贸平台发货)                           | 18 |
|    | 5. | 5.3 订单管理                                   | 21 |
| 6. |    | 卖家收款                                       | 24 |
|    | 6. | 5.1 如何开通/关闭 Escrow 服务                      | 24 |
|    | 6. | 5.2 如何激活国际支付宝账户                            | 25 |
|    | 6. | 6.3 如何设置收款账户                               | 26 |
|    | 6. | 6.4 如何查询已放款的交易款                            | 29 |
|    | 6. | 6.5 如何提现                                   | 29 |
|    | 6. | 5.6 提现失败怎么办                                | 33 |
|    | 6. | 5.7 Escrow 放款规则                            | 34 |
|    | 6. | 5.8 买家确认超时时间                               | 34 |
|    | 6. | 5.9 供应商如何请款                                | 35 |
| 7. |    | 在线批发交易规则                                   | 35 |
| 8. |    | 如何获得更多曝光                                   | 35 |
|    | 8. | 8.1 免费资源位                                  | 35 |
|    | 8. | 3.2 积极参加营销活动及 FAQ                          |    |

1

#### 1. 在线批发市场介绍

#### 1.1 什么是在线批发市场?

**在线批发市场**是阿里巴巴免费为中国供应商打造的一站式批发的在线交易平台, 满足供应商轻松消化小额、高频订单的需求。

**在线批发产品**与普通产品相比,最大的区别是提供明确的产品价格和物流信息,买家可以直接下单并 付款,以降低供应商与买家沟通洽谈成本,减少因沟通造成的订单流失

我们如何充分发挥在线批发市场的优势,获取更多的订单?一起看看攻略一本通。 在线批发卖家频道 <u>http://activities.alibaba.com/alibaba/wholesale.php</u>

## 1.2 商机和利益点(对您有什么帮助?)

☆获得双重曝光:除了主搜外,在在线批发专区市场中再次被搜索到
 ☆安全交易,可积累诚信,获取新买家信任
 ☆轻松消化小额、高频的订单需求,效率高,接单更灵活!

#### 1.3 在线交易流程(Escrow 担保交易)

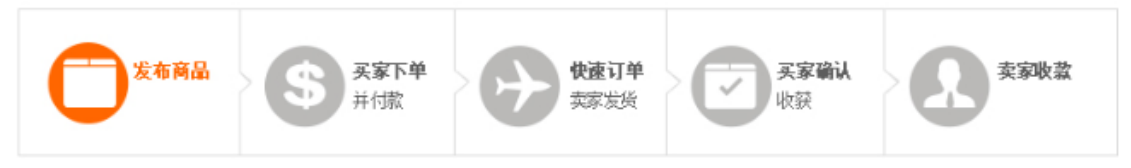

供应商发布在线批发产品

→买家下单付款到阿里巴巴 Escrow (国际版支付宝)

→供应商发货

#### 2. 发布与管理在线批发产品

#### 2.1 可发布在线批发产品类目

目前主要是消费品、工业品等行业支持发布在线批发产品,具体类目如下(支持发布在线批发产品的 类目)

| Apparel                    | 服装      | Electrical Equipment & Supplies    | 电气设备及产品 |
|----------------------------|---------|------------------------------------|---------|
| Automobiles & Motorcycles  | 汽车、摩托车  | Electronic Components & Supplies   | 电子元器件   |
| Results & Demonal Core     | 美家及个人护理 | Excess Inventory                   | 过剩库存    |
| beauty & Personal Care     | 天日及十八万年 | Food & Beverage                    | 食品及饮料   |
| Construction & Real Estate | 建筑      | Furniture                          | 家具      |
| Consumer Electronics       | 消费电子    | Gifts & Crafts                     | 礼品工艺品   |
| Fashion Accessories        | 服饰      | Hardware                           | 五金      |
| Home & Garden              | 家居用品    | Health & Medical                   | 医疗保健    |
|                            | 昭昭      | Home Appliances                    | 家用电器    |
| Lights & Lighting          |         | Measurement & Analysis Instruments | 仪器仪表    |
| Luggage, Bags & Cases      | 箱包      | Office & School Supplies           |         |
| Shoes & Accessories        | 鞋类      | Packaging & Printing               | 包装印刷    |
| Sports & Entertainment     | 运动及娱乐   | Rubber & Plastics                  | 橡塑原料及制品 |
| Timenieces Jewelry Evewear | 钟表珠宝眼镜  | Security & Protection              | 安全防护    |
|                            |         | Telecommunications                 | 通迅      |
| Toys & Hobbies             | 切只      | Textiles & Leather Products        | 纺织和皮革制品 |
|                            |         | Tools                              | 工具      |
|                            |         |                                    |         |

备注:

1、部分定制化的叶子级类目无法发布在线批发产品,比如服装一服装加工服务,这个类目就无法发 布在线批发产品 2、一个公司下的主子账号最多可发布 6000 个在线批发产品。

## 2.2 如何发布在线批发产品

在线批发产品,就像淘宝商品一样,买家可以直接在线下单并付款

在线批发产品和普通产品的最大区别在于"交易信息:,所以以下重点讲交易信息部分,基本信息和 产品属性和普通产品是一样的步骤填写!

(1) 登陆 MA一产品管理一发布产品

| Global trade starts here. <sup>TM</sup> |         |   | My Alibab | a 简体中文▼   |                |     |
|-----------------------------------------|---------|---|-----------|-----------|----------------|-----|
|                                         | 业务管理    |   | My Aliba  | ba 账号设置 ▼ | 我的外贸服务         | 外贸圈 |
| 产品管理 >                                  |         |   | 发布产品      |           | 工具中心           |     |
|                                         | 建站管理    | > | 2 发布产品    |           | 管理图片银行         |     |
|                                         | 多语言市场 > |   | 管理产品      |           | 管理私人展示<br>运费模板 | 厅   |

(2),选择产品类目后,填写产品基本信息,在交易信息中,选择支持在线批发

| 交易信息 完善交易信息,方便买家做   | 出采购决定。                                   |
|---------------------|------------------------------------------|
| 在线批发                | ● 不支持 ● 支持(买家在线下单,快速交易,安全收款)             |
| <b>1</b><br>* 产品出厂( | 介 US\$ / 计量单位                            |
|                     | 精确到小数点后两位<br>根据当前的交易手续费,您的实际收入约为 US \$ ? |
| 产品活动(               | <b>介</b> US\$ / 计量单位                     |
|                     | 您可以在此设置产品活动价,以提升产品的购买率。                  |
|                     | 根据当前的交易手续费,您的实际收入约为 US \$                |
| 2 * 销售方:            | 式 💿 普通售卖 🔘 批量售卖 💡                        |
| 3 * 最小起订            | 计量单位                                     |
| 4 * 发货              | <b>現</b> 天(工作日)                          |
|                     | 买家付款后到您发货的时间,逾期未填写发货通知,订单将自动关闭           |
| 5 * 单位毛1            | ₤ KG / 计量单位 ?                            |
|                     | 精确到小数点后两位                                |
| * 単位体               | 班 ● 按长览高(尺寸) ─ 按总体积                      |
|                     | 长 CM X 宽 CM X 高 CM                       |
| 7 包装方式              | t.                                       |

#### 1,产品出厂价和产品活动价:

当您不做活动促销时,只填写出厂价格,买家浏览该商品时,只看到出厂价格; 当您做促销活动时,2个价格都填写,以活动价为准,比如出厂价9\$,活动价8\$,买家浏览时, 看到如下

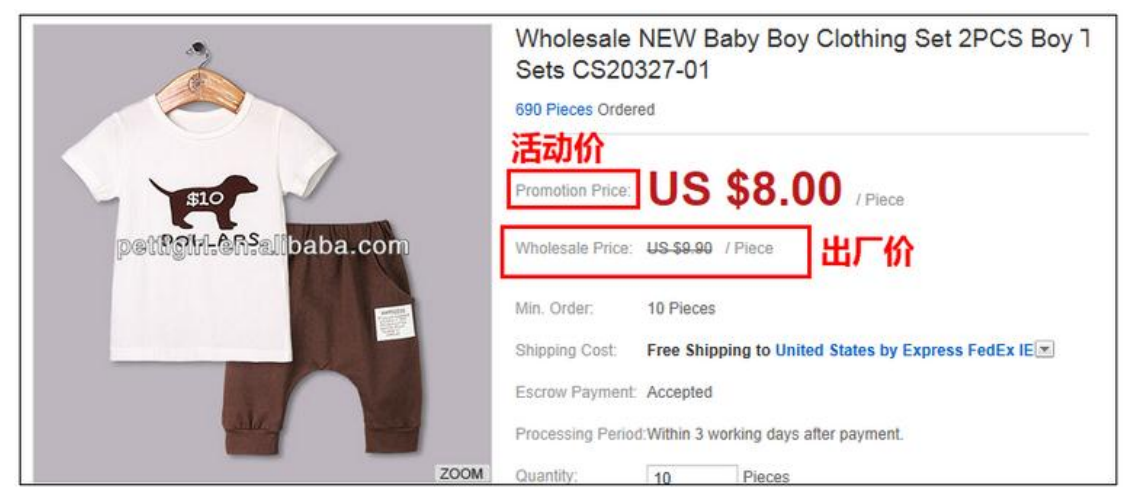

#### 提醒:

每笔订单收取 5%左右的 Escrow 手续费,手续费包含在产品售价中,买家看不到手续费。 您在设置产品价格时,请包含手续费:卖家实际收入=产品售价\*(1-交易手续费率) 交易手续费率约 5%,按实际产品成交时的费率为准,此处展示的实际收入仅为参考收入。 注意:请合理设置您的商品价格,严禁出现超高价、超低价、运费倒挂等价格作弊行为。

# 在线批发 😮 🔘 不支持 💿 支持(买家在线下单,快速交易,安全收款) 📧

| * 产品出厂价 | 22              | US\$ /  | Bag     | \$ |
|---------|-----------------|---------|---------|----|
|         | 精确到小数点后两位       |         |         |    |
|         | 根据当前的交易手续费,您的实际 | 收入约为 US | \$ 20.9 | 8  |

#### 2,销售方式:

普通售卖:指商品常规按件售卖,比如平板电脑、手机等产品。

按批售卖:指商品按一打、按一手等批量售卖,比如袜子、内衣裤、配件等产品。

提醒:如果您设置按批售卖,买家必须按批的倍数购买,比如您设置1批=10件,那么买家只能购买10的倍数

#### 3,最小起订量:

当您选择普通售卖时,您希望买家一次性购买的最小起批量为10件,那么填写10。

当您选择批量售卖时,您需要设置一批等于多少件,比如您设置一批=10件,3批起卖,则您需要设置:1批=10件,最小起订量=30件。

那么买家只能购买 30 件、30 件、50 件, 以此类推。

\* 销售方式 🔘 普通售卖 💽 按批售卖 📀

普通售卖指商品常规按件售卖,比如10pieces、12pieces等;相对应的是按批售卖,比如一打、一手等。点此查看设 × 置技巧

|   | * 1批等于 | 10 | Watt |
|---|--------|----|------|
| * | 最小起订量  | 30 | Watt |

#### 4,发货期:

发货期是指: 卖家下单付款后,当订单状态为"等待供应商发货"时,以您填写的时间开始倒计时, 如果逾期未发货,订单将自动关闭。

当买家下单付款后,您需要在:交易与物流-我的订单-待发货,找到该订单,点击发货,并填写发货通知,在发货期内发货给买家。

比如您的备货期是5天,则填写5,当买家付款后5天内您未发货,系统将自动关闭订单,款项退回给买家。

| * 发货期 | 10              | 天(工作日)           |
|-------|-----------------|------------------|
|       | 买家付款后到您发货的时间,逾其 | 周未填写发货通知,订单将自动关闭 |

#### 5, 单位毛重/每批毛重

当您选择普通售卖时,需要填写单位毛重:指单件商品的毛重 当您选择批量售卖时,需要填写每批毛重,比如您设置一批=10件,则您填写10件的毛重即可。 这些参数都是直接影响您商品运费的,一定要填写正确哦!

| * 销售方式  | ○ 普通售卖 💿 批量售卖 💡                             |
|---------|---------------------------------------------|
| * 1批等于  | Piece                                       |
| * 最小起订量 | Piece                                       |
| * 发货期   | 天(工作日)<br>买家付款后到您发货的时间,逾期未填写发货通知,订单将自动关闭    |
| * 每批毛重  | KG / Piece                                  |
| * 每批体积  | <ul><li>● 按长宽高(尺寸)</li><li>● 按总体积</li></ul> |
|         | 长 CM X 宽 CM X 高 CM                          |

#### 6, 单位体积/每批体积:

当您选择普通售卖时,需要填写单位体积,填写一件商品的尺寸或者总体积即可。

当您选择批量售卖时,需要填写每批体积,比如您设置一批=10件,则您填写10件包装后的尺寸或 总体积。

这些参数都是直接影响您商品运费的,一定要填写正确哦!

#### 7,包装方式

买家非常关注包装方式,建议您描述一下您产品的包装方式,在商品 detail 页面详情中会展示包装方式。

当您设置好基本信息后,最关键的就是物流运费的设置了!

| 8 | 运费模板 | 123                                                                   |
|---|------|-----------------------------------------------------------------------|
|   |      | 发货运费参考:以最小起订量为例,发往国家地区 Russian Federation 💠 查看该运费模板详细设置<br>请先设置产品包装信息 |
| 9 | 交易方式 | ESCROW) ③<br>在线批发产品交易须统一使用规定的收款方式 – Escrow担保服务。                       |

#### 8,运费模板

当您填写好以上内容后,需要选择运费模板,选择好模板后,系统会帮您计算出到各个国家的运费金额。

您点击 管理运费模板,即可进入到设置运费的页面。

| 包裝图片    | 从我的电脑选取   从图片银行选取         | 取              |              |      |  |  |  |  |  |  |
|---------|---------------------------|----------------|--------------|------|--|--|--|--|--|--|
|         | 支持ipg、png。文件大小:小于2        | ™ ∕ 点击后,       | 跳转到设置运费模     | 較的页面 |  |  |  |  |  |  |
| * 运费模板: | 快捷模板 💙 管理运费模板             |                |              |      |  |  |  |  |  |  |
|         | 发货运费参考: 以最小起订里为例          | ,发往国家地区 Sweden | ▶ 查看该运费模板详细说 | 置    |  |  |  |  |  |  |
|         | 物流公司                      | 设置             | 价格 📀         | 运达时间 |  |  |  |  |  |  |
|         | Express UPS Express Saver | 标准运费(36.63%)   | USD 279.58   | 1-3  |  |  |  |  |  |  |
|         | Express TNT               | 标准运费(46.93%)   | USD 247.96   | 2-5  |  |  |  |  |  |  |
|         | Express FedEx IP          | 标准运费(35.93%)   | USD 240.78   | 3-7  |  |  |  |  |  |  |
|         | Express DHL               | 标准运费(29.37%)   | USD 214.92   | 2-5  |  |  |  |  |  |  |
|         | Express UPS Expedited     | 标准运费(31.8%)    | USD 211.12   | 3-5  |  |  |  |  |  |  |
|         | Express EMS               | 标准运费(39.29%)   | USD 210.74   | 5-10 |  |  |  |  |  |  |
|         | Express FedEx IE          | 标准运费(27.07%)   | USD 148.68   | 3-7  |  |  |  |  |  |  |

\* 运费模板 123

▼ 管理运费模板

发货运费参考:以最小起订里为例,发往国家地区 Russian Federation 🔻 查看该运费模板详细设置

请先设置产品包装信息

交易方式 ESCROW ??

在线批发产品交易须统一使用规定的收款方式 - Escrow担保服务。

#### 9, 交易方式

在线批发市场统一使用 Escrow 服务作为第三方担保交易,但是 Escrow 并不是钱包账号,没有打款和收款功能,所以您还需要开通国际支付宝账户,来进行收款和提现,

也就是说开通 Escrow 服务,相当于您支持第三方担保交易,买家可以下单并支付,当买家确认 收到货交易完结后,Escrow 系统会放款到您的国际支付宝账户,所以开通 Escrow 的同时,建议您开 通国际支付宝账户。

具体操作方法点击 <u>http://service.alibaba.com/faq\_detail.htm?id=12124748</u> (后面第 6.1 章节会详细讲道)

提醒:

如果您当前没有开通 Escrow,当您已经成功发布并提交在线批发产品时,系统会自动帮您开通 Escrow 服务。

#### 10,产品详情

为了让买家浏览产品详情,就愿意下单付款,建议您尽量填写完善,从各方面清晰描述您的产品优势 及细节! 1、产品信息全方位展示:产品名称和规格属性以及细节图片,详细地展示给买家

2、**减少沟通成本**:将买家比较关注的产品的特色、功能、服务、包装、运输信息及注意事项等展示出来。

3、**提高买家下单率**:通过一些个性化的描述展现专业性,如制作模板、相关产品的站内链接,向买家展示更多的相关产品属性等

### 当您填写完所有产品信息后,点击"发布"即可。

#### 2.3 如何管理在线批发产品

登陆 MA 后台:

①产品管理→②管理产品→③勾选只展示在线批发产品→④选中您要编辑的产品→⑤编辑/删除/发 布类似产品

| 1 | 产品管理    |   | <ul> <li>公告: 您的</li> <li>吗? 立即该</li> </ul> | ]同行中已有969<br>2番! | %的在线批发供 | 应商使用了词            | 医费模板   | 5, 买家的下单(           | 村款速度比你的                | 快2倍 <b>!</b> 您还有 | 产品未修            | 使用运费模板                         | ×  |
|---|---------|---|--------------------------------------------|------------------|---------|-------------------|--------|---------------------|------------------------|------------------|-----------------|--------------------------------|----|
|   | 发布产品    |   |                                            |                  |         |                   |        |                     |                        |                  |                 |                                | _  |
|   | 发布产品    | j | 产品管理                                       |                  |         |                   |        |                     |                        |                  | 多语              | 言产品管理                          | 帮助 |
| 2 | 管理产品    |   | 全部 (32003)                                 | 草稿箱 (2)          | 审核通过(   | 1286) 育           | 核不通    | <u> 1</u> 过 (30717) | 审核中 (0)                | 待提交 (0)          |                 |                                |    |
|   | 管理产品    | 3 | ☑ 只展示在线排                                   | 批发产品             |         |                   |        |                     |                        |                  |                 |                                |    |
|   | 产品分组与排序 |   | <b>捜索结果: 2</b> 7                           | 7                |         |                   |        |                     |                        |                  |                 |                                |    |
|   | 管理橱窗产品  |   | 副除                                         | 调整分组             | 调整负责人   | 上架                | 下      | 架                   |                        |                  |                 | <ul> <li>I of 1 Pag</li> </ul> | e  |
|   | 管理认证产品  |   | 产品                                         |                  |         | 负责人               |        | 更新日期十               | 价格                     | 状                | 态<br>           | 操作                             |    |
|   | 回收站     |   | 日4选中                                       | 您要编<br>postfish  | 揮的在约    | も批友)<br>test test | т<br>П | 2014-08-22          | US \$1.0/              | 'Bag 审           | <b>)</b><br>核诵讨 | 编辑▼                            |    |
|   | 工具中心    |   |                                            | beautifulboG.    | MdqXTwl |                   |        | 已上架(公共)<br>品)       | ⊭ <del>US \$11.0</del> | H-Bag            |                 | 刪除                             |    |
|   | 管理图片银行  |   |                                            | ₩<br>分组: 121     |         |                   |        |                     |                        |                  |                 | 发布类似产品                         |    |

### 2.4 在线批发产品在哪里展示

(1). 登陆 www.alibaba.com,下拉框向下就能看到如图: 点击图标都可以进入在线批发市场

## Wholesale

# Low MOQs

Secure Online Transactions Buy It Now & Fast Dispatch

View More >

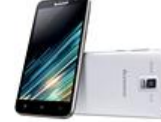

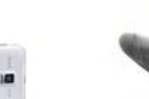

Lenovo A806 4G Octa Core Phone US \$173.99 / Piece MOQ: 2 pieces

Low Cut Bamboo Men's Socks US \$0.68 / Piece

MOQ: 50 Pieces

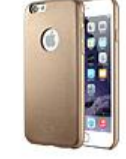

Ultra Thin Leather Case for iPhone 6

US \$1.99 / Piece MOQ: 50 Pieces

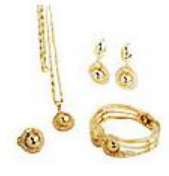

18K Gold Plated Jewelry Set US \$6.99 / Set MOQ: 6 Sets

(2). 登陆 www.alibaba.com,在搜索框输入产品关键词,在线批发产品与普通产品一样会出现在搜索结果中

在线批发产品有如图中的蓝色"锤子"标志。

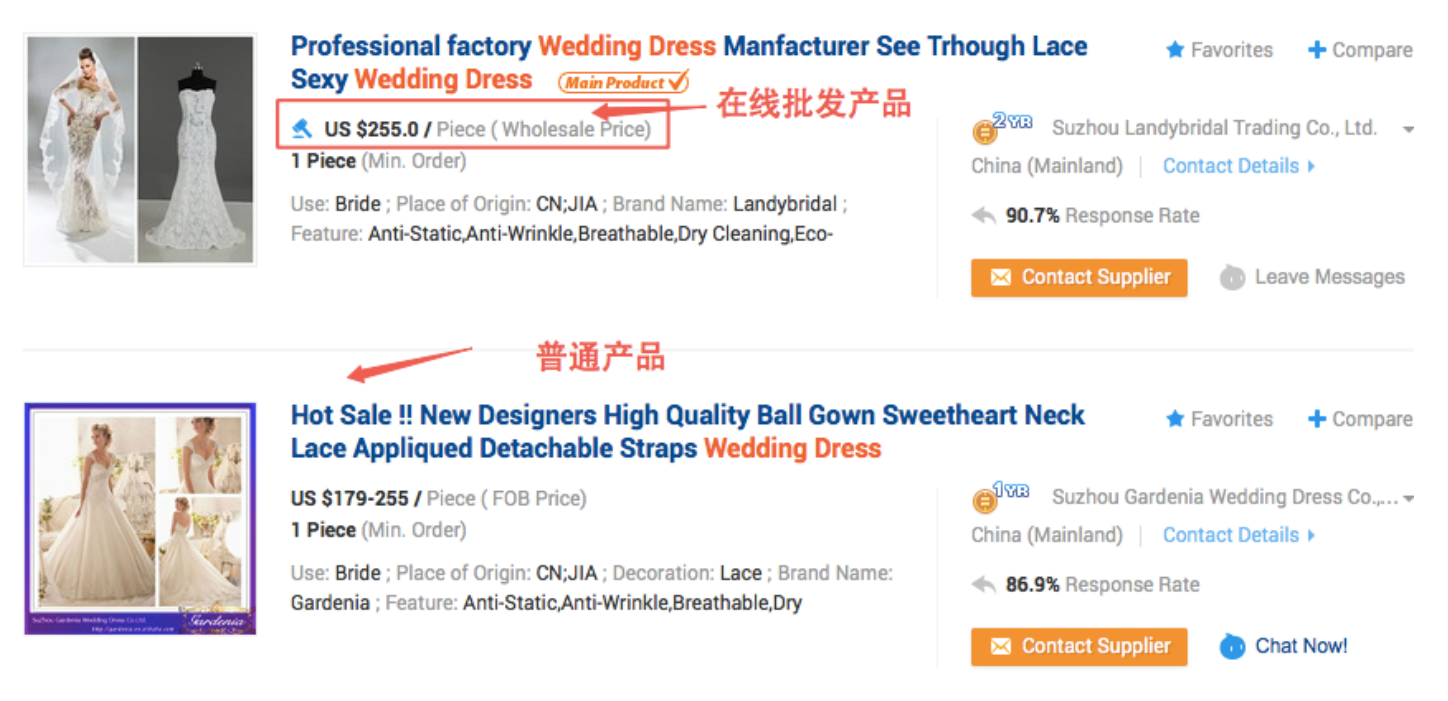

#### (3). 在搜索结果页的底部,也有推荐在线批发产品,如图:

#### Buyers who searched MP3 bought:

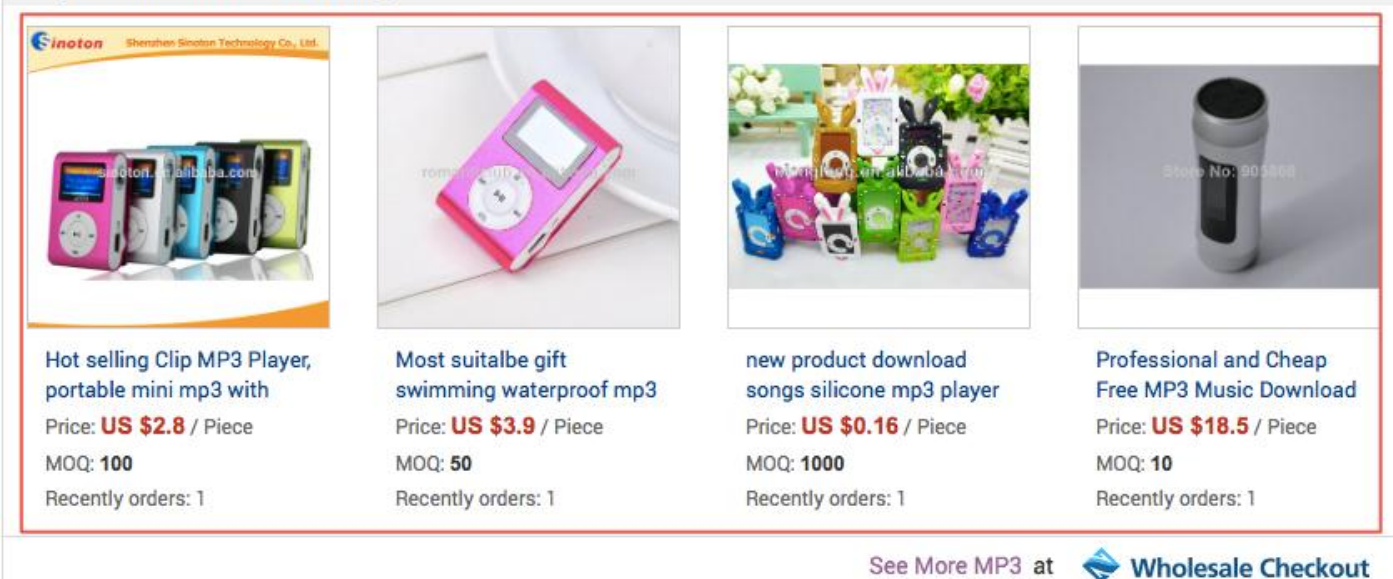

(4). 在线批发市场有独立的专区页面展示左右在线批发产品,登陆网址 wholesale.alibaba.com, 如图:

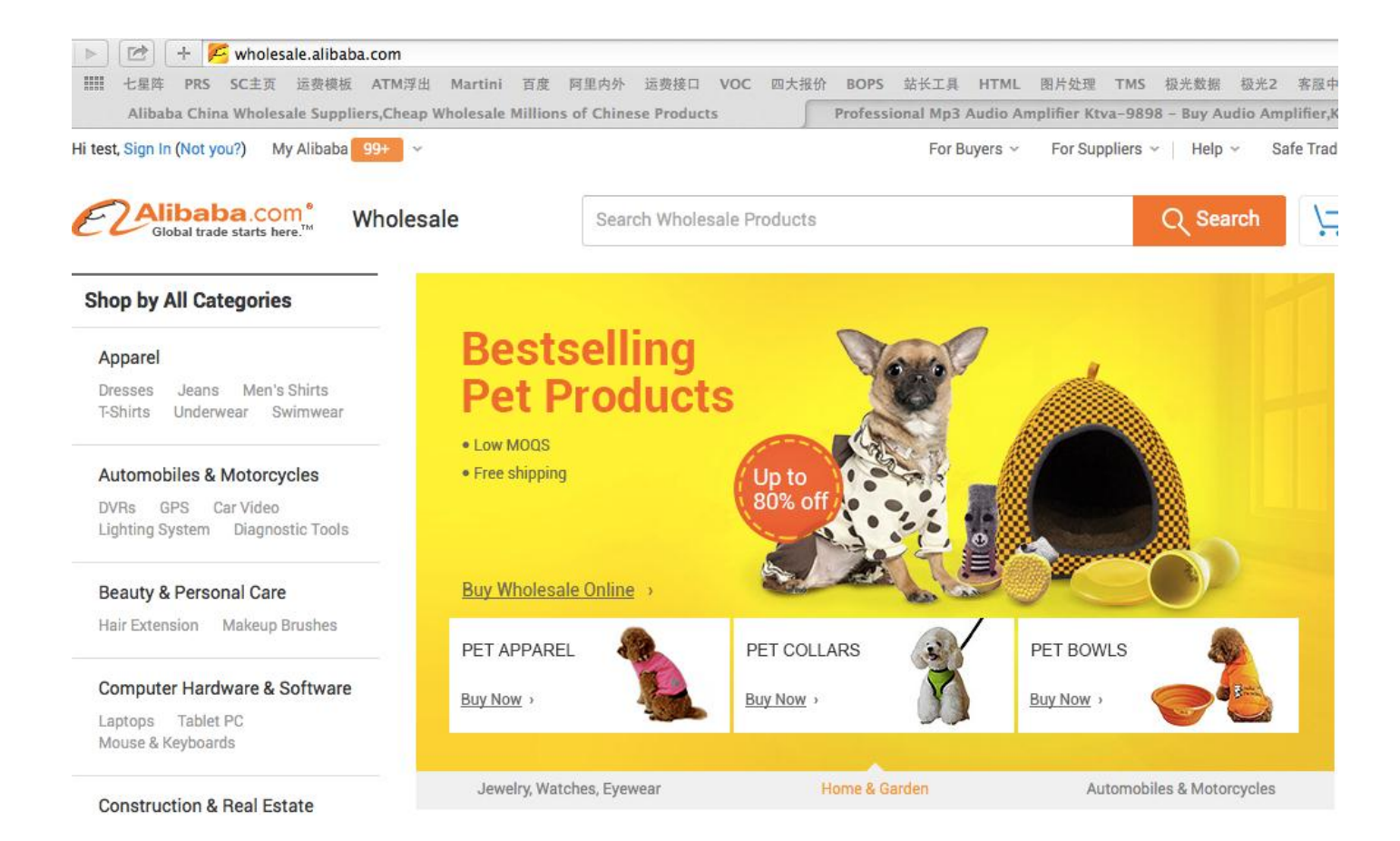

#### 3. 设置运费模板

#### 3.1 运费模板设置方法

操作方法:登陆 MA—产品管理—运费模板 中国大陆供应商可以选择系统自带的快捷模板,也可以新建运费模板进行自定义设置 港台供应商暂时无快捷模板,只能新建运费模板进行自定义设置。 港台供应商的运费模板无"标准运费"类型

## 3.2 快捷模板的使用方法(目前只有中国大陆供应商有,港台供应商无快捷模板)

快捷模板可以作为一个新手临时目模板使用,已经帮您设置好国家四大快递公司及 EMS 到各国家的运费,折扣是阿里巴巴与各物流公司的协议折扣价。

如果您是自己联系物流公司或货代发货,您一定要根据自己能拿到的实际折扣修改后再使用。

如果您需要使用阿里巴巴物贸平台发货,那么建议适当向上调整 10%左右的折扣,比如快捷模板中设置 DHL 发货到美国,是标准运费的 2.9 折扣,即 29%,您可以调整为 33%等。

(因为走物贸平台发货需要您发货到指定仓库,另外加上您的包装等成本,建议调高折扣)

| 管理运费模械                 | Ź         |                                                        |      |
|------------------------|-----------|--------------------------------------------------------|------|
| 新建运费楼                  | 板         |                                                        |      |
|                        | _         |                                                        |      |
| 模板名称: <mark>快</mark> 打 | 曹模板 (该模板初 | 如个产品引用)                                                | 编辑 - |
| 承运商                    | FedEx     | P,FedEx IE,EMS,UPS Express Saver,TNT,DHL,UPS Expedited |      |

## 3.3 新建运费模板(自定义设置)

点击新增运费模板→编辑模板名称(便于引用到产品中)→设置物流公司、国家及运费价格等信息

| 业务管理    | * | My Alibaba   | 账号设置 ▼                                                         | 我的外贸服务     | 外贸圈                   |                         |           |  |  |  |
|---------|---|--------------|----------------------------------------------------------------|------------|-----------------------|-------------------------|-----------|--|--|--|
| 产品管理    |   | ·2001年 ·     |                                                                |            |                       |                         |           |  |  |  |
| 发布产品    |   | 1,运费模板       | 1, 运费模板已全新升级、您可以设置多个运费模板(上限100个),发布在线批发产品时直接引用已设置好的模板,查看运费设置指摘 |            |                       |                         |           |  |  |  |
| 发布产品    |   | 2,下期功能       | 光化即将增加:将                                                       | 运费模板一键应用到  | 然指定的产品中,实现批量设置        | <b>.</b>                |           |  |  |  |
| 批量上传产品  |   | 3,天士运费       | 夏极,如果恐还有                                                       | 更多需求与建议,请加 | 友适即件主wholesalecheckou | it@service.alibaba.com, |           |  |  |  |
| 工具中心    |   | 管理运费模板       |                                                                |            |                       |                         |           |  |  |  |
| 搜索诊断工具  |   | きにつわたこ 引いません | 5                                                              |            |                       |                         |           |  |  |  |
| 排名查询工具  |   | 朝建运货铁        |                                                                |            |                       |                         |           |  |  |  |
| 管理图片银行  |   | 模板名称: 运费机    | 莫板测试(该模板)                                                      | 波3个产品引用)   |                       |                         | 默认模板 编辑 🔺 |  |  |  |
| 管理私人展示厅 |   | 承运商          | EMS,DHL                                                        |            |                       |                         | 复制为新模板    |  |  |  |
| 运奏模板    |   | 模板名称: 新手机    | <b>板(</b> 该模板被6个                                               | 产品引用)      |                       |                         | 设为默认      |  |  |  |
| EPPC A  |   | 承运商          | EMS,DHL                                                        |            |                       |                         | 009.009   |  |  |  |

①编辑模板名称→②选择物流方式→③承运商→④选择国家→⑤选择运费类型→⑥设置运费规则

|   | 模取名称          |               |                       |                          |
|---|---------------|---------------|-----------------------|--------------------------|
| 2 | 商业物流 邮政物流     | 自定义           |                       | 查看运费模板设置技巧               |
|   | 承运商           | 国家和地区         | 运费类型                  | 收费细则 🕜                   |
|   |               |               | _                     | 查看各运费类型使用说明              |
|   | 4             | 请选择国家和地区      | 卖家承担运费 🔺              | 买家下单时展示"free shipping" × |
|   | DHL           |               | - 请选择                 |                          |
|   |               | য়ন           | 卖家承担运费                |                          |
|   |               | 操体接回答到伸送      | 按重量计费           按数量计费 |                          |
|   | UPS Expedited | 相关 计计算 动力计分记录 | 不发货                   | ×                        |

 ①编辑模板名称:便于您发布产品时,选择运费模板
 ②选择物流方式:商业快递包含:FedEx、UPS、TNT、DHL; 邮政物流包含:EMS、E特快、e邮宝; 自定义:可设置任何物流方式

③选择承运商: 勾选即可

④选择国家: 勾选国家和地区

⑤选择运费类型:标准运费指各物流公司的官方报价

您设置不发货的国家,当该国买家下单后,由于无运费信息,买家无法直接付款,需要您在后台确认 该订单并添加运费,买家才可付款。建议您尽量设置所有国家的运费。

⑥设置运费规则: 各运费类型设置方法如下

3.4 各运费类型的设置及运费计算方法:

| 运费类型      |        | 设置内容  |               | 收费细则                                                                                                | 设置技巧                                            |
|-----------|--------|-------|---------------|----------------------------------------------------------------------------------------------------|-------------------------------------------------|
|           | 运费类型   | 收费细则  | 8             | 标准运费是各物流公司的官方报价,<br>你需要相握自己地物语或货件公式能                                                                | <b>折扣:</b> 比如您与货代公式拿到DHL的折<br>扣县宫方退价的4.5折 那么你请写 |
|           | 标准运费 ▼ | 折扣    |               | 拿到的折扣价输入。 快捷模板中的折                                                                                   | 45%,拿到的折扣是7折,就填写70%。                            |
| 标准运费      |        | 80    | %             | 扣是阿里巴巴和各快递公司的协议折<br>却 像也可以修改后更使用                                                                    |                                                 |
|           | 标准运费 ▼ | 折扣    |               | 加,返巴可以修成用丹使用                                                                                        |                                                 |
|           |        | 75    | %             |                                                                                                    |                                                 |
| 卖家承       | 运费类型   | 收费细则  | U             | 即卖家包邮,买家下单时,运费金额<br>显示为0;不需要编辑收费细则                                                                  | 您可以将低单价商品的运费成本包含到<br>商品售价中,再设置买家承担运费,提<br>升买家下单 |
| 但运费       | 卖家承担   |       |               |                                                                                                    |                                                 |
|           | 例如您设置的 | 的运费为: |               | 假设您设置的运费如左图中:                                                                                       |                                                 |
|           | 运费类型   | 收费细则  |               | 销售方式为音通售买时:<br>①购买数量x单位毛重≤首重重量,按i                                                                   | 自重收费                                            |
|           | 按照重量 👻 | 首重    | <b>0.5</b> KG | 举例:买家购买3件x每件0.05kg=0.15k<br>②购买数量x单位毛重>首重,运费计3                                                      | g,小于首重,则运费为10元<br>算方法:首重运费+(实际重-首重)/每           |
| 被委員       |        | 首重运费  | 10 USD        | 实重x实重于实资<br>举例, 买家购买20件x每件0.05kg=1kg>                                                               | >首重,则运费为10元+(1kg-                               |
| 按重重<br>计算 |        | 每续重   | 0.5 KG        | 0.5kg)/0.5kgx5元=15元                                                                                 |                                                 |
|           |        | 续重运费  | 5 USD         | 销售方式为按批售卖时:<br>假设您设置:1批=10件,每批毛重=0.5                                                                | kg                                              |
|           |        |       |               | ①购买数量/每批数量x 每批毛重≤首当<br>举例: 买家购买20件, 20/10x0.5kg=1k<br>则运费为: 首重运费+(续重-首重)/每<br>即10+(1-0.5)/0.5x5=15元 | 重,按首重收费<br>g,大于首重,<br>G续重x续重手续费                 |

|           | 例如您设置<br>运费类型 | 置的运费为:<br>收费细则                             |     | 假设您设置的运费如左图:<br>①买家购买数量≤首重最高采购量,按首重运费收费<br>举例,买家购买3件,则运费为10元                                                                                                    |
|-----------|---------------|--------------------------------------------|-----|----------------------------------------------------------------------------------------------------|
| 按数量<br>计算 | 按照教里 *        | 首重最高采购里 5<br>首重运费 10<br>每增加产品数 2<br>续加运费 5 | JSD | <ul> <li>②买家购买数量&gt;首重最高采购量,运费计算方法为:首重运费+(购买数量-<br/>首重最高采购量)/每增加数量x续重运费</li> <li>举例:买家购买20件,由于(20-5)/2 =7.5 向上取整,取8,<br/>则运费为:10+8x5=50元</li> <li>☆"(购买数量-首重最高采购量)/每增加数量"得出的数字要向上取整,例如您计算出来的每增加数为1.1至1.9,则都按照2计算</li> </ul> |
| 不发货       | 运费类型          | 型 收费细则                                     |     | 即不支持发货到该国家。该国家的买<br>家下单时,页面提示无物流信息,请<br>联系供应商协商,如买家坚持下单,<br>下单后需要供应商修改运费确认订单<br>后,买家才可付款                                                                                                    |

# 4. 买家下单与支付

# 4.1 买家如何下单

## 买家下单步骤主要如下:

- 1) 点击对应的在线批发产品信息;
- 2) 选择物流方式,填写需要的产品数量,点击"Buy Now",参考下图:

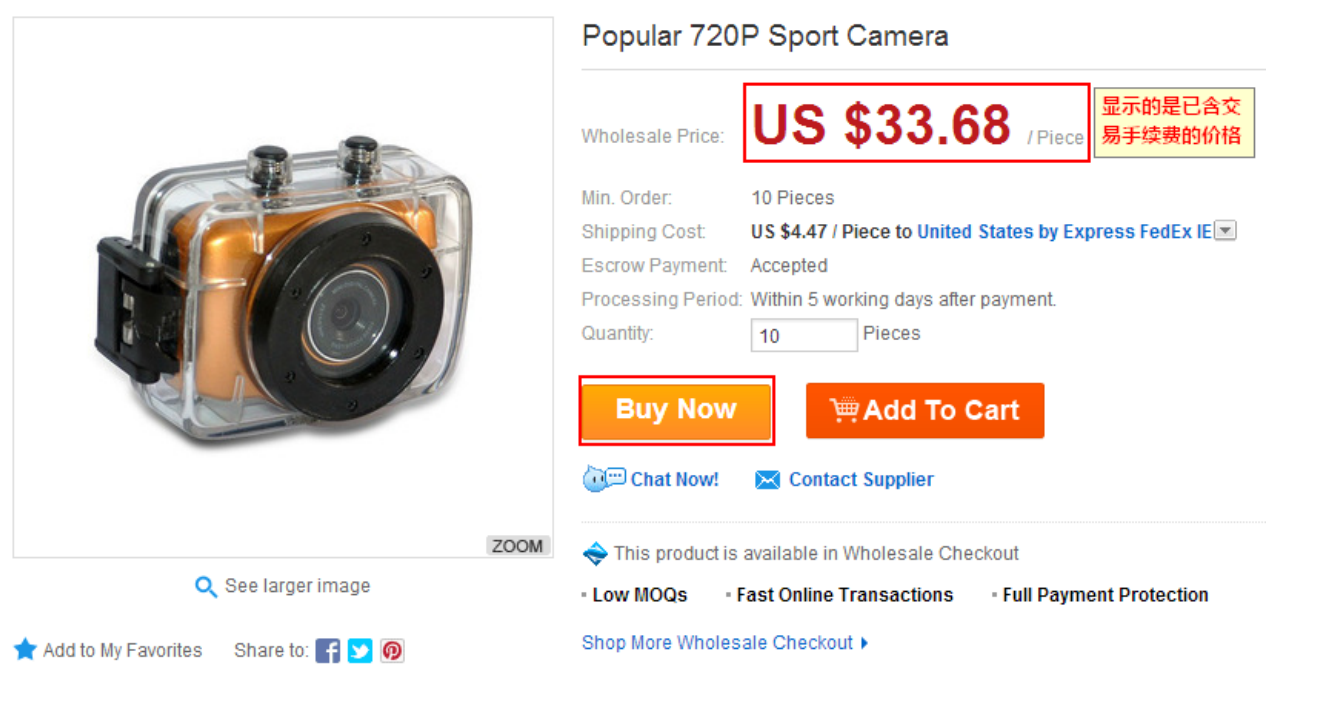

## 3) 填写收货地址,确认订单信息后,提交订单,参考下图:

|   | Place Order                                   | Pay Escrow                                   | Ship Order                            | Release Payment |
|---|-----------------------------------------------|----------------------------------------------|---------------------------------------|-----------------|
|   |                                               |                                              |                                       |                 |
| 0 | The shipping address you have selected is dif | ferent from the address we identified. The s | hipping cost has changed accordingly. |                 |

ESCROW Your transaction will be protected by Alibaba.com's Buyer Protection. Learn more.

#### Please confirm your shipping address

| ⊙ skyfjn<br>14141                   | o adsfadsfasdf<br>asdfasdfasdf | <mark>⊘ jaosne</mark><br>aldjfaljdfdas |
|-------------------------------------|--------------------------------|----------------------------------------|
| 312                                 | asdfa                          | sanjose california 000000              |
| Seattllleeele Washington 9898989899 | ladecy asdfi 203391            | United States                          |
| United States                       | Afghanistan                    |                                        |
|                                     |                                | 2342351                                |
| 2066048216                          | 10980000824                    | Edit Delete                            |

#### 4) 买家下单成功后的页面,参考如下

#### Your order has been sent to the supplier.

## 4.2 买家信用卡支付不成功的原因及处理方法

1. 买家使用了借记卡支付,不是信用卡,建议买家使用信用卡支付;

2. 买家用 Business card (商务卡)支付,建议买家使用信用卡支付;

3. 买家的信用卡未开通 3D 密码授权, 建议买家联系发卡行询问 3D 密码;

4. 买家信用卡是公司信用卡,建议买家使用个人信用卡支付;

5. 买家使用了假卡,虚拟卡等支付,建议买家使用信用卡支付;

买家遇到付款问题时,可以联系买家直接咨询付款页面上的人工客服,付款页面如下:

| E Global trad                                   | Da.com <sup>®</sup><br>le starts here.™ |                                                                  |                                            | (                      | Viele Pro-   | You are securely signe | ed in   Help |                |
|-------------------------------------------------|-----------------------------------------|------------------------------------------------------------------|--------------------------------------------|------------------------|--------------|------------------------|--------------|----------------|
| C                                               | onfirm order                            |                                                                  | Payment                                    |                        |              | Done                   |              |                |
| Order Total                                     | Pay with USD                            | US \$7                                                           | ,138.45                                    |                        |              |                        | ▼            |                |
| Choose your p                                   | payment method                          |                                                                  |                                            |                        |              |                        |              | Online Service |
| Ma                                              | sterCard                                | Pay with <b>VISA</b>                                             |                                            |                        |              |                        |              |                |
| • VISA Vis                                      | a                                       | * Cardholder Name:                                               | First Name                                 | Last Name              |              |                        |              | 5              |
| O Mae                                           | estro                                   | * Card No:                                                       |                                            | 0                      |              |                        |              |                |
| <ul><li>WebMoney</li><li>Bank Transfe</li></ul> | 🛞 WebMoney<br>r                         | <ul> <li>* Expiration Date:</li> <li>* Security Code:</li> </ul> | We currently canno                         | ot process business/co | ommercial c  | ards or charge cards.  |              |                |
|                                                 |                                         |                                                                  | The 3 digits after the <b>Pay My Order</b> | ne card number on the  | signature pa | anel of your card.     |              |                |

## 4.3 Escrow 付款方式、支付限制、交易手续费及收款方式介绍

| 运输方式            | 支付方式                         | 支付上限  | 卖家收款方式                   |
|-----------------|------------------------------|-------|--------------------------|
|                 | 个人信用卡 (Visa&<br>Master Card) | 5万美金  | 美金或人民币,系统风控决<br>定,无法人工干预 |
|                 | T/T                          | 无上限   |                          |
|                 | 西联                           | 5千美金  |                          |
| Fearow結容快递订单    | QIWI                         | 5千美金  |                          |
| LSCIONNLLICALNT | Maestro                      | 1万美金  | 羊令                       |
|                 | Webmoney                     | 1万美金  | 天亚                       |
|                 | BOLETO                       | 3千美金  |                          |
|                 | TEF                          | 3千美金  |                          |
|                 | Checking Account             | 3千5美金 |                          |

Escrow 交易手续费目前为 5%,在您发布在线批发产品时,将手续费包含在产品售价中了,买家看不到手续费。

## 备注:

1 暂不支持通过 PayPal 付款。

2 买家 TT 付款时 swiftcode 如需要 11 位,那么可以在最后加上三个大写字母 X,即 CITISGSGXXX。其中 swiftcode 几个字母须大写。

## 4.4 如何知道买家是否付款成功?

阿里巴巴 escrow 交易是第三方担保的交易模式,您可以在订单详情中查看订单状态,一般情况下状态若显示"等待您发货",则表示买家付款成功。同时也可以在订单详情的"资金信息"中查看买家是否已经付款。

## 提醒:

若买家通过信用卡付款:

## 1、若是航空快递订单:

 1)如果订单详情页面上提示"资金尚未到帐,请在24小时资金到帐后再发货",说明目前款项还未 到帐,平台正在审核资金的安全情况,在这个阶段请不要发货;
 14 2)如果订单详情页面上出现发货通知按钮并可以填写,同时有倒计时提示您剩余的发货期,则说明 资金已经到了平台的第三方担保账户,您可以正常发货,建议您在发货期内及时发货。

## 4.5 提示买家已付款,但是资金未到账是什么意思?

若买家通过信用卡(如 VISA, MAESTRO, MASTERCARD 等)、Checking Account、或 TEF 付款,则会出现如下截图提示,因信用卡付款会有一定的风险,如盗卡支付等,故系统会进行资金安全的检测,一般 24 小时,建议您等资金到账后再进行发货,若检测后订单关闭请不要发货。 系统提示参考截图: 航空快递订单:

| 提醒:您切  | 3有 🕒 27 天 20 小时 0 分 4 秒可以对本订单发货,如果逾期未发货,订单将会自动关闭,款项将会退 |
|--------|--------------------------------------------------------|
| 但请注意,  | 买家刚付款,但资金尚未到账。请您在资金到账后(一般为24小时)再处理订单。                  |
| 1.请您务业 | 在发货后及时上传发货单据,以避免因逾期未发货导致订单自动关闭,款项退回。                   |
|        |                                                        |

#### 4.6 Escrow 订单实付金额少于应付金额怎么办?

一般只有 T/T 付款的情况才会出现买家付款不足额的情况,若到帐金额小于订单金额,需要卖家在 5 天内进行验款操作:

1、若卖家拒绝或超时未操作,订单关闭并退款给买家。

2、若卖家同意,订单继续进行,订单金额按实际到帐金额进行及放款。 验款截图参考如下

| 由于实际到期 | 金额小于订单金额           | . 您还有 4 天 23 小         | 时 59 分钟 38 秒 副               | 1认是否可以继续执行本订单。若您逾期未      |
|--------|--------------------|------------------------|------------------------------|--------------------------|
| 查看资金值  | 2, 本1) 单符目初天<br>(息 | 例,1) 単 <b>似</b> 坝特会透回  | 落大家。                         |                          |
| 订申信息   | 资金信息               |                        |                              |                          |
| 才数信息   |                    |                        |                              |                          |
|        | 应付金额。              | US\$20.01              |                              |                          |
|        | 实际到新金额。            | US\$20.00              |                              |                          |
|        |                    | ① 注:实际到除金额<br>因,律议您不要轻 | 少于应付金额可能是由于在<br>易拒绝收款,应先和买家内 | 不同很行中转过程中被扣除了手续费的原<br>通。 |
|        | 付款方式。              | 银行汇款                   |                              |                          |
|        | 到账时间。              | 2010.03.31 01:07       |                              |                          |

5. 卖家发货与订单管理

# 5.1 卖家发货

登陆 MA一交易与物流一所有订单一待发货一填写发货通知

| 业务管理 ▼                     | My Alibaba 账号设置→ 我的外贸服务 外贸圈                                                                                                    |
|----------------------------|----------------------------------------------------------------------------------------------------|
| 交易与物流                      | 我的订单                                                                                                    |
| 2 所有订单                     | 重要公告:在线批发市场交易系统及规则全新升级。新增订单商品快照功能,帮助你快速查找商品链接;增加买家付款的邮件<br>提醒频次,帮助你达成订单。同时本次升级为了规避卖家纠纷风险,取消了留言功能。点击查看详情                                                                             |
| <sup>早禍</sup> 1年<br>国际物流中心 | 常用订单状态                                                                                                    |
| 查询报价并安排发货<br>船公司整箱海运报价     | <ul> <li>         第二次注: 1 印 前(1) 平(6)(01) 19 明(0)(2139) 21 前 1 亦 4 [1] 平(29)     </li> <li>         等待您操作: 待发货(157)     </li> <li>         等待买家操作: 待付款(210) 待收货(18)     </li> </ul> |
| 管理物流订单<br><b>评价管理</b>      | 订单编号: <b>搜索</b> 更多筛选条件 <del>、</del>                                                                                                    |
| 收到的评价                      | 产品         运输方式         订单金额         状态         操作                                                                                                    |
| 发出的评价                      | 订单编号: 64293201005804 ESCROW 销售人员: test test 2014/10/27 Micromiami test 1022 testaa 🖂                                                                                                |
| 交易服务设置<br>AliSecure设置      | productposting-<br>autotesisMuliPhotofalseAYqZT     快递     应收金额:     等待卖家发货     4     填写发货通知       US \$10 × 66     US \$10 × 66     US \$10,517.72     US \$0.01     查看详情     查看详情 |

| 买家下单                                                                                           |                                                                                                | 买家付款                                                        |                                                                             | 卖家发货                                                      |                      |
|------------------------------------------------------------------------------------------------|------------------------------------------------------------------------------------------------|-------------------------------------------------------------|-----------------------------------------------------------------------------|-----------------------------------------------------------|----------------------|
| 订单编号: 6429320<br>状态: 等待卖家<br>提醒: 您仍有 (<br>了解发货:<br>1.请您务:<br>2.若您无;<br><b>1</b><br><u>填写</u> ; | 1005804<br><b>发货</b><br>11 天 23 时 22 分 09 第<br>知识<br>必在发货后及时上传发货<br>去在发货期内将货物全部<br><b>线上发货</b> | 秒 可以对本订单发货,如<br>单据,以避免因逾期未发<br>发出,您可以在发货期结                  | ₹逾期未发货,订单将会<br>资导致订单自动关闭,款<br>束前与买家协商,要求到                                   | t自动关闭,款项将会退<br>如退回。<br>《家操作"Extend Shippir                | !回。<br>ng date"延长发货期 |
| 填写发货通知:<br>当您是自己联系物;<br>① 当订单状态更新<br>逾期未发货,订<br>② 如果您来不及在<br>期<br>③ 填写发货通知:                    | 流公司或者货代发<br>为:等待卖家发货<br>单关闭,款项退<br>改时间内发货,可<br>当您发货完成后                                         |                                                             | 支货通知:<br>改时间是您发布产<br>买家协商延长发了<br>写发货通知:物                                    | <sup>≃</sup> 品时填写的备到<br>货期,让买家操作<br>流商名称+运单号              | 资期时间,<br>乍延长发货<br>号  |
| 订单编号: 64293<br>状态: 等待势<br>提醒: 您仍有<br>了解发<br>1.请您<br>2.若您                                       | 201005804<br>家发货 该时间是<br>① 11 天 23 时 16 分 05<br>货知识<br>务必在发货后及时上传发货                            | 发布产品时填写<br>秒可以对本订单发货,如果注<br>管单据2以避免因逾期未发货。<br>路发出,您可以在发货期结束 | <b>了的备货期时间</b><br><sup>逾期未发货,订单将会自动<br/>导致订单自动关闭,款项退<br/>前与买家协商,要求买家损</sup> | b关闭,款项将会退回。<br><sup>退</sup> 回。<br>条作"Extend Shipping date | "延长发货期。              |
| 填写发货通知<br><b>3</b> ;                                                                           | 行而。 注此权称方字之                                                                                    | ~                                                           |                                                                             |                                                           |                      |

使用航空大小包时务必挂号。虚假运单号属平台严重违规行为。

请输入不超过1024个字符的英文以及数字

返回

| 2、线上发货,如 | 下: |
|----------|----|
|----------|----|

\*货运跟踪号:

备注:

提交

# 5.2 线上发货(物贸平台发货)

点击线上发货: ①选择国家快递→②填写目的地、包装尺寸、包装后毛重,点击查询

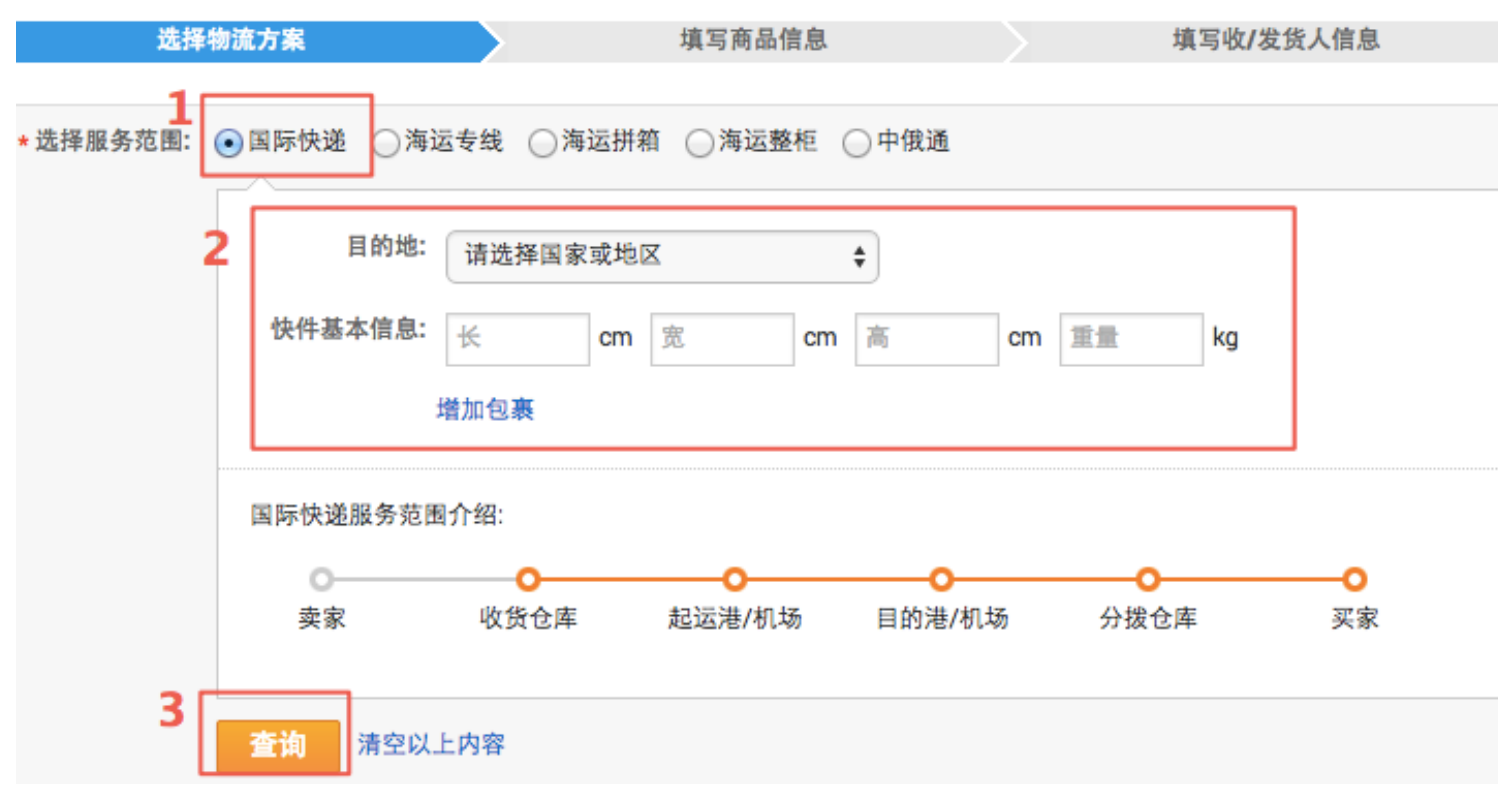

根据您的需求选择合适的物流方案,并点击下单:

查询结果展示

| 注意<br>由于目的地、体 | \$\$积、重量的限制,TC   | DLL, DHL Express - HK | 无法承运该货物 了解       | 详情     |                          |               |
|---------------|------------------|-----------------------|------------------|--------|--------------------------|---------------|
| 所有方案          |                  |                       |                  |        |                          | ► 1 of 1 Page |
| 方案名称          | 交货到              | 截止进仓时间<br>(北京时间)      | 预计发货日期<br>(北京时间) | 预计运输时效 | 预算费用 ?                   | 操作            |
| FedEx IE      | 杭州仓库             | 工作日 17:00             | 每天               | 3-6天   | CN ¥570.57<br>约标准运价1.90折 | 下单            |
| FedEx IP      | 杭州仓库             | 工作日 17:00             | 每天               | 3-6天   | CN ¥575.40<br>约标准运价1.40折 | 下单            |
| UPS Expedited | 深圳仓库             | 工作日 17:00             | 每天               | 3-6天   | CN ¥753.81               | 下单            |
| 占击下单后,        | <b>〔</b> 写物流信息、函 | 高品信息、申报信              | 息. 你需要把          | 货物发送到指 | 定仓库, 运费自                 | 已承扣           |

#### 物流下单

|       | 选择物流方案        | 填写商品信息                  | 填写收/发货人信息       |
|-------|---------------|-------------------------|-----------------|
| 仓库信息( | 注:请将货物送到以下地址) |                         |                 |
|       | 仓库地址:         | 杭州市萧山经济开发区桥南区鸿兴路109号1号楼 | 1楼(跨境贸易电子商务服务区) |
|       | 收货人:          | 杭州仓库                    |                 |
|       | 仓库联系电话:       | 0571-88821957           |                 |
|       | 温馨提示:         | 为了加快货物入库速度,请在包裹外包装上写上   | 物流订单号。          |

? 帮助

#### 发货到仓库

| *物流公司:  | 请选择    ◆ |  |
|---------|----------|--|
| *包裹件数:  |          |  |
| *物流运单号: |          |  |
|         | 增加物流运单号  |  |

# 商品信息

| 商品1 选择导人已保存的商品信息 |                                                                      |
|------------------|----------------------------------------------------------------------|
| *中文商品描述:         | 商品中文名称                                                               |
|                  | 任何全部或部分含有液体,粉末,电池,颗粒状,易燃易爆物品的产品,以及带有磁性的产品(上海仓库可安排磁性检验后出运)均不予接收。详细请点击 |
| *英文商品描述:         | 商品英文名称                                                               |
| *海关商品编码HS code:  | HS CODE                                                              |
| *商品件数:           | 请输入大于0的整数 件                                                          |
| 商品状态描述:          | □ 易碎                                                                 |
|                  | 目前仓库不能承接含电池的商品                                                       |
|                  | □ 保存此商品信息                                                            |

接下来需要填写发件人、收货人信息,

收货人信息(以下信息为提单要求信息,请输入英文)

| 选择导入已保存的收货人信息   |               |           |     |    |  |  |
|-----------------|---------------|-----------|-----|----|--|--|
| 公司名称:           | 公司名称请输入英      | 公司名称请输入英文 |     |    |  |  |
| *联系人:           | 联系人请输入英文      |           |     |    |  |  |
| *国家/地区-省份/州-城市: | United States | 省份/州      | 城市  |    |  |  |
| *地址:            | 详细地址请输入英      | х<br>х    |     | // |  |  |
| <b>*</b> 邮编:    | 邮编            |           |     |    |  |  |
| *电话/手机:         | 国家码区号         | 电话或手      | 机号码 |    |  |  |
|                 | 🗌 保存此收货人信     | 息         |     |    |  |  |

费用详情

预算价格 😮: CN ¥ 570.57

填写完毕后,点击提交,等待货物到仓

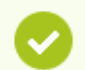

您的订单提交成功!

订单号: 2000645328 查看详情

您好,您的物流订单数据已审核通过,请安排送货进仓。货到仓库之后,您可以在物流订单详情页面上看到仓库分配的国际运单 号,并请及时通过支付宝向仓库支付物流费用,仓库将根据您的物流指令安排发货。

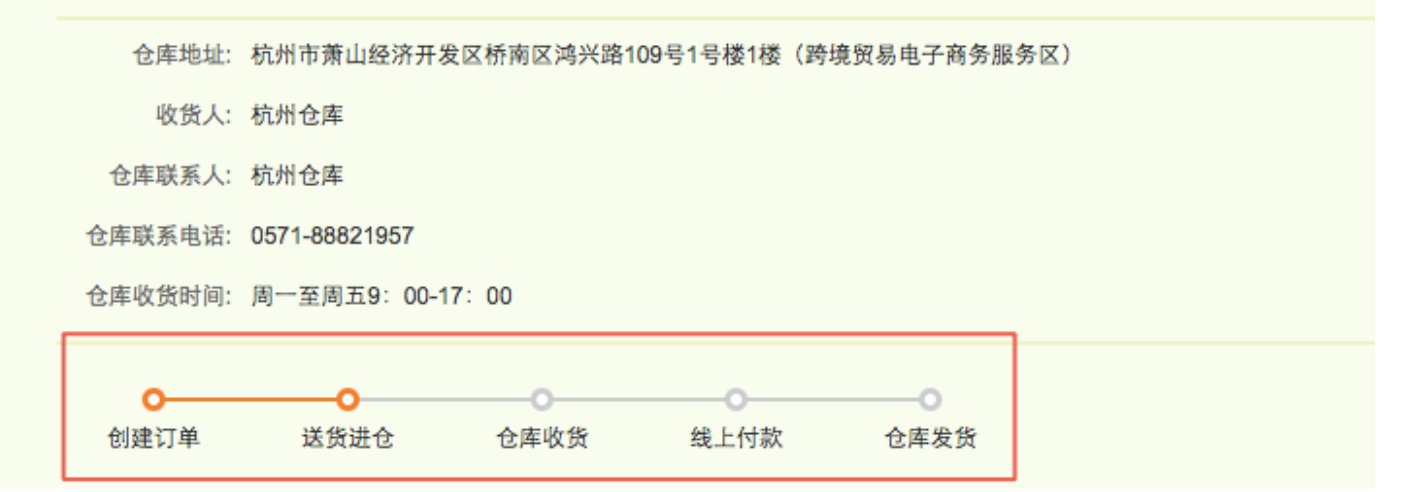

提交后,登陆 MA一交易与物流一管理物流订单,查看物流追踪

| 业务管理                                | My Alibaba | 账号设置 ◄     | 我的外贸服务               | 外贸圈                |                |      |                       |
|-------------------------------------|------------|------------|----------------------|--------------------|----------------|------|-----------------------|
| 交易与物流                               | 所有订单       |            |                      |                    |                |      | ? 帮                   |
| 订单管理                                | 所有订单       | 我发起的订单     | 我收到的订单               |                    |                |      |                       |
| 所有订单                                |            |            |                      |                    | 3              | 3    | ▲ ▶ 1 of 88 Page      |
| 草稿订单                                | 商品描述       | 国际快递       | ◆ 交货到     → 目的国      | 申报金额               | 物流费用           | 状态   | 操作                    |
| 国际物流中心                              | 物流订单号:     | 2000645328 |                      |                    |                | 创建时间 | ): 2014-10-30 05:53:2 |
| 查询报价并安排发货<br>2 <sup>船公司整箱海运报价</sup> | 衣服         | FedEx IE   | 杭州仓库<br>→ United Sta | US \$200.00<br>tes | 货物未入库,费<br>未计算 | 用待发货 | 取消订单查看详情              |
| 管理物流订单                              |            |            |                      |                    |                |      |                       |

#### 仓库收货后,您可以线上支付物流费用:

目前支持**支付宝**和网银付款,直接点击物流订单页面的"付款"按钮进行支付即可,参考下图

| 物流订单号: 142219093 创建时间: 2012-11-29 23:32: |                     |      |             |      |             | 2-11-29 23:32:26 |                |            |
|------------------------------------------|---------------------|------|-------------|------|-------------|------------------|----------------|------------|
| 4455                                     | DHL Express -<br>CN | 上海仓库 | Afghanistan | 4455 | US\$4455.00 | CN¥218.35        | 已收货待付款<br>查看详情 | 付款<br>申请退货 |

- 发货须知: (目前快递仓库:上海、杭州、深圳、杭州萧山 EMS)
- 1,锂电池不承运,违禁、限运产品不承运

http://service.alibaba.com/faq\_detail.htm?id=12488670#2

- 2,侵权产品不承运
   知识产权海关备案查询,请点击下述链接:
   http://202.127.48.148/zscq/search/jsp/vBrandSearchIndex.jsp
- 3, 包裹到目的国发生破损、丢件, 赔付期限需要与各物流公司联系,

商业快递赔付金额 20\$/kg, 100\$封顶; EMS 按申报金额赔偿,最高不超过: 500 元/件+60 元/每(kg) x 包裹重量

- 未申报的一律按照每件 400 元赔付
- 4,出现任何问题需要与仓库直接联系:比如包装不符合要求、发错货、修改物流信息 也可发邮件至:logistics@service.alibaba.com
   邮件主题:【国际快递】物流单号+Member ID+公司名称+问题
   2,合库联系主式、http://genuice.alibaba.com/fag.detail.htm?id=12211150
- 各仓库联系方式: <u>http://service.alibaba.com/faq\_detail.htm?id=13211159</u>
- 5,仓库处理时效: 非高峰期,当天到货后可入仓 一般周一至周三为高峰期,会有延迟,具体时间需联系仓库 仓库周末不收货,需等到周一统一处理。

运费于工作日 16:00 点前支付成功的,会安排当天出库,16:00 后支付成功的次工作日出库,如遇爆仓会有延迟,具体由仓库安排。

#### 5.3 订单管理

1、登陆 MA一交易与物流一所有订单一筛选订单

| 交易与物流                 | 我的订单                                                                    |                            |                            |                     | 创建订单 🔻           |
|-----------------------|-------------------------------------------------------------------------|----------------------------|----------------------------|---------------------|------------------|
| 2<br>订单管理<br>所有订单     | 重要公告:在线批发市场交易系统及规则全新发展。                                                 | 升级。新增订单商品快!<br>了规避卖家纠纷风险,1 | 照功能,帮助你快速查打<br>取消了留言功能。 点击 | 戈商品链接;增加买家付<br>查看详情 | 款的邮件             |
| 草稿订单                  | 3 常用订单状态                                                                |                            |                            |                     |                  |
| 查询报价并安排发货船公司整箱海运报价    | 重点关注:全部 新订单(6101) 待确认(2745<br>等待您操作:待发货(157)<br>等待买家操作:待付款(223) 待收货(18) | ) 纠纷 / 冻结订单(29             | 9)                         |                     |                  |
| 管理物流订单<br><b>评价管理</b> | 订单编号: 搜索                                                                | 4 更多筛选条件 ▼                 | Ī                          |                     |                  |
| 收到的评价                 | 产品                                                                      | 运输方式                       | 订单金额                       | 状态                  | 操作               |
| 发出的评价                 | 订单编号: 64321503845804 ESCROW)                                            | 销售人员: test test            | t 2014/10/30               | Micromiami te       | st 1022 testaa 🔀 |
| 交易服务设置<br>AliSecure设置 | us \$5 × 10                                                             | 海运<br>(CIF)                | 应收金额:<br>US \$52.5         | 待买家确认合同<br>查看详情     | 取消交易             |
| Escrow设置              |                                                                         |                            |                            |                     |                  |

2、点击更多筛选条件,进行高级筛选,

订单来源:选择 wholesale,点击高级搜索即可查看所有在线批发订单。

| 创建时间: | 全部  | 今天        | 昨天     | 前7天 前    | 30天      | 自定义时间段 | -         |
|-------|-----|-----------|--------|----------|----------|--------|-----------|
| 订单状态: | 全部  | 新订单       | 待确认    | 待付款      | 待发       | 货 待收货  | 纠纷 / 冻结订单 |
| 订单类型: | 全部  | Escrow    | e-Cred | itLine A | liSecure |        |           |
| 订单来源: | 全部  | Wholesa   | ale So | urcing   |          |        |           |
| 产品名称: |     |           |        |          |          |        |           |
|       | 高级投 | <b>提索</b> | 复默认    |          |          |        |           |

可按订单状态筛选,并处理订单!

1, **待确认订单: 等待您(供应商)补充并确认订单**,当您的在线批发产品设置的运费模板中,不支 持发货到某国家时,该国家的买家依然下单,由于订单中没有运费价格和信息,订单需要您补充物流 信息并确认订单后,买家才可以付款!

| 产品        |                                        | 运输方式                      | 订单金额                    | 状态                          | 操作              |
|-----------|----------------------------------------|---------------------------|-------------------------|-----------------------------|-----------------|
| 订单编号:———— | ESCROW                                 | 销售人员: test test           | 2014/08/21              |                             | Micromiami 🔀    |
|           | post pear beautifulnIWgK<br>US \$1 × 3 | 快递<br>(NO_PREFER<br>ENCE) | 应收金额 <b>:</b><br>US \$3 | 买家已下单,等待<br>您确认订单 ?<br>查看详情 | 补充并确认订单<br>取消订单 |

2, 待付款: 等待买家付款, 您可以调整价格: 如果买家拍下订单后, 与您重新协商了价格, 您可以

### 在此状态下调整订单价格。

| 产品          |                                                           | 运输方式                         | 订单金额                       | 状态             | 操作           |
|-------------|-----------------------------------------------------------|------------------------------|----------------------------|----------------|--------------|
| 订单编号 ====== | ESCROW                                                    | 销售人员: test test              | 2014/08/23                 |                | Micromiami 🔀 |
|             | post fish<br>beautifulboGltfBMXZDcjMdqXTwl<br>US \$1 × 11 | 快递<br>(DHL)<br>US \$2,697.75 | 应收金额 <b>:</b><br>US \$0.01 | 等待买家付款<br>查看详情 | 调整价格         |

#### 请选择调整原因

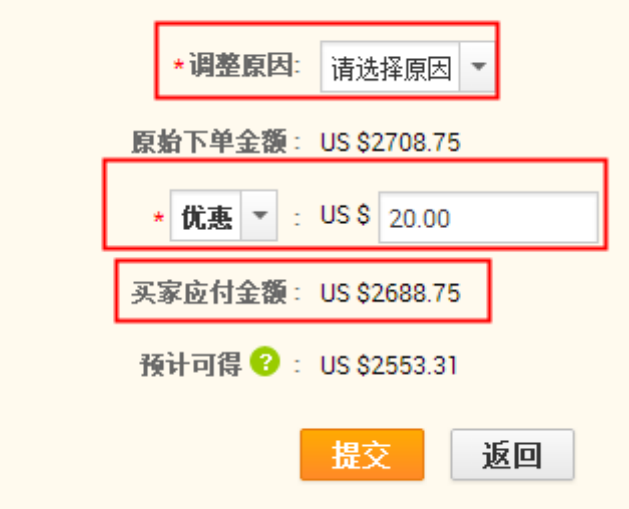

3, 待发货: 买家已经下单并且支付完成,需要您发货,您可以自行联系物流公司或货代公司按照订 单中约定的物流方式和收货地址发货,也可以使用阿里物贸平台发货

| 产品                                     | 运输方式                                   | 订单金额                                                     | 状态             | 操作           |
|----------------------------------------|----------------------------------------|----------------------------------------------------------|----------------|--------------|
| 订单编号 ESCROW 領                          | 销售人员: test test                        | 2014/08/21                                               |                | Micromiami 🔀 |
| post pear beautifulnIWgK<br>US \$1 × 3 | 快递<br>(NO_PREFER<br>ENCE)<br>US \$0.01 | 应收金额 <b>:</b><br>US \$2.01<br>实收金额 <b>:</b><br>US \$2.01 | 等待卖家发货<br>查看详情 | 填写发货通知       |

# 4,等待买家确认收货:当您填写发货通知提交成功后,订单状态更新为等待买家收货,

| 产品                                     | 运输方式                           | 订单金额                                                     | 状态               | 操作           |
|----------------------------------------|--------------------------------|----------------------------------------------------------|------------------|--------------|
| 订单编号: ESCROW                           | 销售人员: test test                | 2014/08/21                                               |                  | Micromiami 🔀 |
| post pear beautifulnIWgK<br>US \$1 × 3 | 快递<br>(FEDEX_IE)<br>US \$55.32 | 应收金额 <b>:</b><br>US \$0.01<br>实收金额 <b>:</b><br>US \$0.01 | 等待买家确认收货<br>查看详情 |              |

5, 纠纷/冻结订单: 当该订单处于纠纷状态或其出现异常等(比如买家确认收货超时,一直未清关 等情况),无法进其他操作。

#### 6. 卖家收款

#### 6.1 如何开通/关闭 Escrow 服务

登录 MA——交易与物流——Escrow 设置 模块"激活或关闭 Escrow 服务",如下图:提醒:

目前主子账号均可激活/关闭 Escrow 服务,激活或关闭后会有 30 个小时的同步时间。

| 业务管理                 | - | My Alibaba    | 账号设置▼                                                                           | 我的外贸服务     | 外贸圈          |          |               |              |  |
|----------------------|---|---------------|---------------------------------------------------------------------------------|------------|--------------|----------|---------------|--------------|--|
| 交易与物流 <mark>1</mark> |   | Escrow服务      | 介绍与设置                                                                           | -          |              |          |               |              |  |
| 订单管理                 |   | 阿里巴巴Escrow Se | rvice又称为国际)                                                                     | 版支付宝,是阿里巴巴 | 3.专门针对国际贸易推出 | 的一种第三方支付 | 村担保交易服务,英文全称A | libaba.com's |  |
| 所有订单                 |   | 可以在线直接下单。     | Escrow Service。该服务现已全面支持航空快递、海运、空运等常见物流方式的订单。航空快递订单和海运订单已经实现了平台化,买卖双方均可以在线直接下单。 |            |              |          |               |              |  |
| 草稿订单                 |   |               |                                                                                 |            |              |          |               |              |  |
| 国际物流中心               |   | ✓ 在线交易,穿      | 安全收款                                                                            | ✔免费        | 服务,增加曝光      |          | 凸显诚信,提升成交     | -            |  |
| 查询报价并安排发货            |   |               |                                                                                 |            |              |          |               | 了解更多 >>      |  |
| 管理物流订单               |   | 关闭Escrow服     | 务 3                                                                             |            |              |          |               |              |  |
| 评价管理                 |   |               |                                                                                 |            |              |          |               |              |  |
| 收到的评价                |   |               |                                                                                 |            |              |          |               |              |  |
| 发出的评价                |   |               |                                                                                 |            |              |          |               |              |  |
| 交易服务设置               |   |               |                                                                                 |            |              |          |               |              |  |
| AliSecure设置          |   |               |                                                                                 |            |              |          |               |              |  |
| Escrow设置 2           |   |               |                                                                                 |            |              |          |               |              |  |
| e-Credit Line设置      |   |               |                                                                                 |            |              |          |               |              |  |
|                      |   |               |                                                                                 |            |              |          |               |              |  |

#### 6.2 如何激活国际支付宝账户

# 如何激活支付宝国际账户?

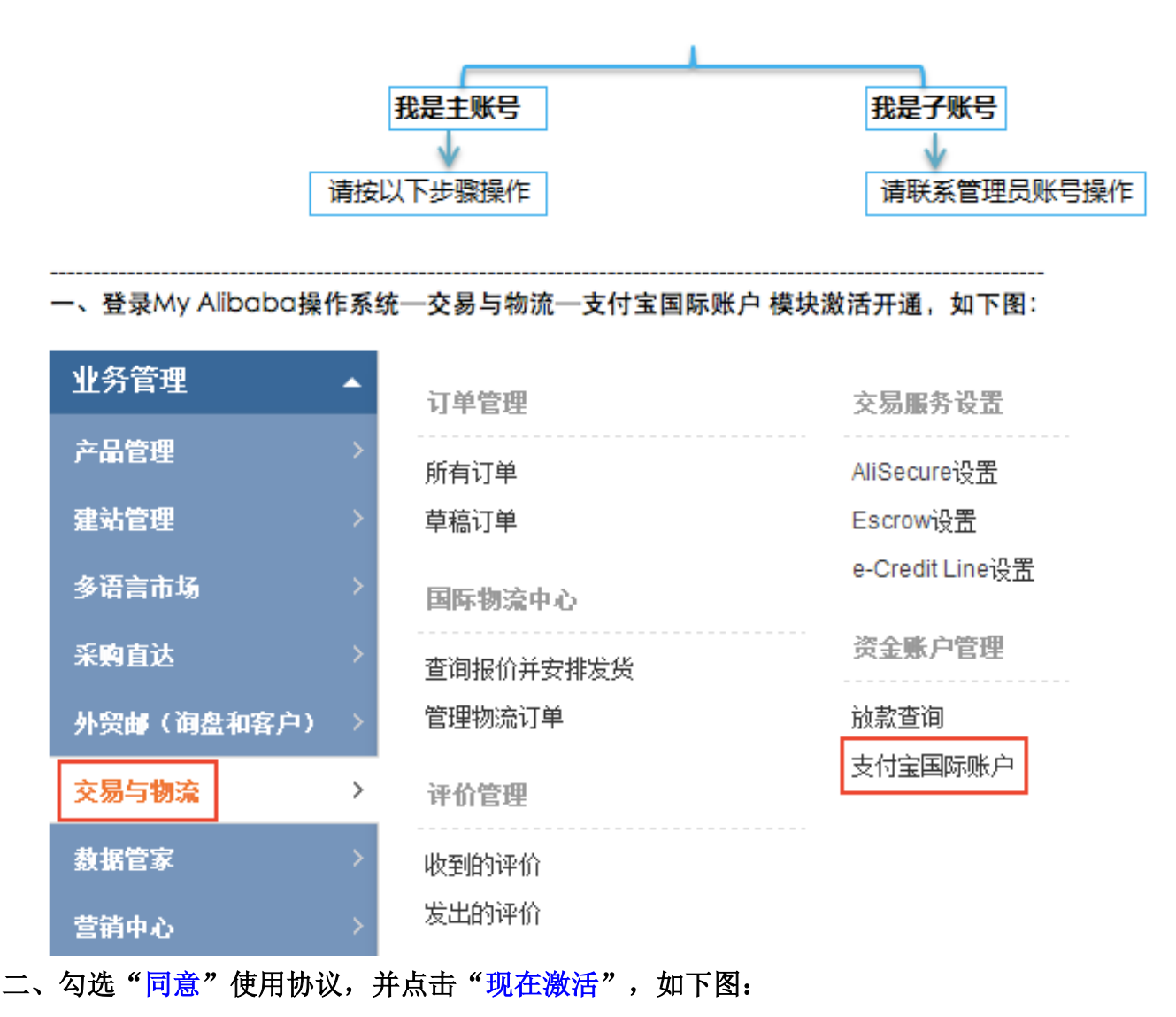

#### 欢迎您使用支付宝国际账户了解更多

🕕 支付宝国际账户是Alipay Singapore E-Commerce Private Limited 拥有的国际支付产品,主要是为从事跨境交易的国内用户建立的一个资金账户管理系统。

激活使用协议

本补充协议为中国大陆卖方用户(以下称"用户")和Alipay Singapore E-Commerce Private Limited(以下称"本公司")之间的协议,作为Escrow Services Agreement(以下称"原协 、 议")的补充协议,用于约定本公司向用户提供的与担保交易服务(Escrow Services)相关之附加服务(以下称"本服务")的所有条款及条件。一旦用户使用本服务,即表示用户接受本 协议的约束。本公司有权随时单方修改本协议任何条款和条件,修改后的条款应于公示即时生效。如果用户不同意修改后的协议内容,用户有权停止使用本服务;如果用户继续使用,则 视为用户接受修改后的协议内容。

1. 服务内容

1.1 支付宝国际账户

依据原协议,本公司向用户提供担保交易服务(Escrow Services),本服务为在原协议所提供服务基础上的附加服务,用户可向本公司申请开立支付宝国际账户,用于查询及管理相关 账户资金余额。

1.2 账户资金余额

用户有权查询及管理的账户资金余额限于: 1) 买方依据与用户的在线买卖合同所支付的交易款项; 及2) 买方已确认收货,本公司依据原协议条款从1.2(1)项交易款项扣减相应服务

同意 现在激活 需要先"同意"使用协议,才可以点击"现在激活"

三、先进行"安全验证",然后设置支付密码;支付密码是用于后期资金提现,支付密码不可以和登录密码相同。如下图:

| 设置支付密码                                                                        |                                                                                 | 手机验证                                                                             | >                                                     |    |
|-------------------------------------------------------------------------------|---------------------------------------------------------------------------------|----------------------------------------------------------------------------------|-------------------------------------------------------|----|
| 支付密码是您资金账户进行现金提现<br>请确认您的登录密码和支付密码不相<br>建议设置密码采用数字、字母和符号<br>为保证您的账户安全需要发送验证码; | 的唯一授权方式。为保障您的账户资金流<br>司 <b>!</b><br>的组合,长度在6-20位之间,以便保证密<br>到您的手机,请在收到验证短信30分钟/ | 通安全,请设置您的支付<br>码的安全。<br>9谢活账号。您目前绑完的                                             | 密码,并保障密码不外泄。<br>手机: (+86)159****7251 軍改手              | 三. |
| 创建您的支付密码                                                                      | <b>敏感操作校验</b><br>③ 为了保护您的账户安全,请先进行                                              | 丁安全验证                                                                            | ×                                                     |    |
| 6-20位数字、字母和符号的组合                                                              | <b>悠绑定的手机是:</b> 86 - 159****725<br>请点击"发送短信验证码"获取您的验<br>验证码",此服务免费。             | 51 (49秒)短信获取<br>证码。如果您60秒内未收到                                                    | 到校验短信,请点击"重发                                          |    |
|                                                                               | * <b>短信验证码:</b><br>短信验证码为6位数:                                                   | <b>1、需进行安全验</b><br>字,有效期为30分钟,请在                                                 | <mark>证</mark><br>E有效期内使用。                            |    |
| 确定<br>2 支付廖码是用于后期资全                                                           | <b>确认提交</b><br>② 手机收不到验证码怎么办                                                    |                                                                                  |                                                       |    |
| 提现的,不等同于登录密码                                                                  | 有时经过网关时有可能因为网络通讯昇<br>信,这种情况都属于正常,请您耐心等<br>收到短信,或是您有其他问题,请 <mark>查看</mark>       | 常造成短信丢失,如果出<br><u> 待一</u> 下,或者60秒后再重<br><mark> 帮助</mark> → <mark>3、若收不到验证</mark> | 现丢失几条或者频繁收到短<br>试一下。如果您一直都没有<br><mark>E码点此查看帮助</mark> |    |

### 四、成功设置支付密码并成功激活支付宝国际账户 提醒:

1)目前支付宝国际账户暂不能像国内支付宝一样作为收款账户,它必须基于阿里巴巴国际站订单操作之后才可以收款。

2) 以上操作并不会产生额外费用,请您放心。

## 6.3 如何设置收款账户

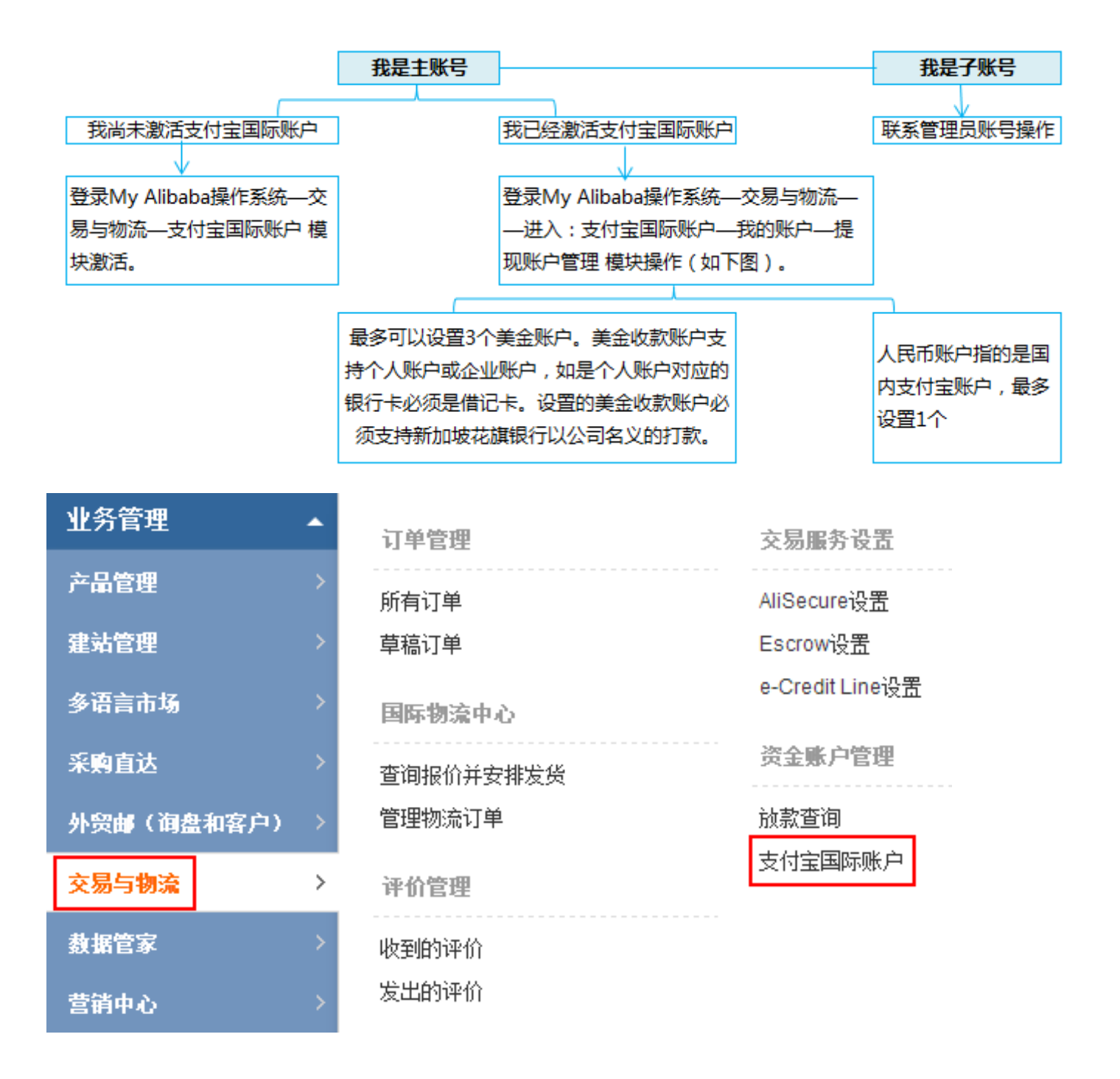

| 我的账户      | 交易记录                | 我要提现           |             |
|-----------|---------------------|----------------|-------------|
| 首页        | 账户资金详情              | 支付密码管理         | 提现账户管理      |
| 美元账户提现银行  | <b>亍账号设置</b> (您还可以) | 设置 <b>3</b> 个) |             |
| 账户信息      |                     |                | 操作          |
| ◎ 添加提现银行账 | 号最多可设置三个美           | <u>美金收款账户</u>  |             |
| 人民币账户提现银  | <b>艮行账号设置</b> (仅支持  | 提现到支付宝账号,      | 您还可以设置 1 个) |
| 账户信息      |                     |                | 操作          |

#### ◎ 添加支付宝账号 最多支持绑定一个国内支付宝账户,后期支持删除重新添加

#### 提醒:

1、人民币收款账户需登录对应的支付宝账户进行验证,登录成功即代表绑定成功。若后期需更换账 户,后期可直接删除重新绑定新的账户,如下图:

**人民币账户提现银行账号设置**(仅支持提现到支付宝账号,您还可以设置 0 个 )

| 账户信息 |                       |            | 操作   |
|------|-----------------------|------------|------|
| 支付宝  | 毛**<br>mp4***@163.com | 删除后即可添加新的支 | → 刪除 |

您的支付宝账号设置数重已满,新账户添加请选择删除老账户进行。

2、若增加美金收款帐户时,银行账户列表中没有您对应的开户行,请选择"**其他银行**"并手动填写 对应银行名称,

3、如果开户行名称是对公账户,公司名包含&的请用 and 代替。

4、美金账户要求:

若美金账户是个人账户:对应的银行卡需为借记卡,且能够接收公司对个人的打款;

不管是个人账户还是公司账户:都能接收新加坡花旗银行的打款。

您的美金账户是否满足以上条件,建议您与对应开户行做详细的咨询。

备注: 美金账户可以为香港账户。

绑定的美金账户卡号不能超过 20 位数字,如果超过,请选择"其他银行"手动输入。

5、每笔款项在交易结束后,放款到国际支付宝账号,因为外汇收入是直接受国家相关部门监管的, 平台上的交易必须符合国家政策法规。

1) 当买家使用信用卡(且走人民币通道)支付时,美金会自动结汇为人民币,最后收到的是人民币, 10%占比

2) 当买家使用信用卡(且走美金通道)或T/T等其他付款方式支付时,不会自动结汇,最后收到的 是美金,90%占比

6、如何修改收款账户

1)目前暂不支持修改收款账户,但您可以先删除已设置的收款账户,再重新添加新账户。

2) 具体可以登录 My Alibaba 操作系统一交易与物流一支付宝国际账户一我的账户:提现账户管

理 模块操作,如图

28

| 我的账户     | 交易记录                 | 我要提现           |                   |                       |      |
|----------|----------------------|----------------|-------------------|-----------------------|------|
| 首页       | 账户资金详情               | 支付密码管理         | 提现账户管理            |                       |      |
| 美元账户提现银行 | <b>亍账号设置</b> (您还可以)  | 设置 <b>0</b> 个) |                   | <br>                  |      |
| 账户信息     |                      |                |                   |                       | 操作   |
| 白交通銀行    | <b>*</b> *****6789 更 | 多详情            |                   |                       | 🎿 刪除 |
|          | <b>新银行</b>           | ******1111更多详情 |                   | 支<br>持<br>删<br>除<br>后 | 🎿 删除 |
|          | <b>行</b>             | 658 更多详情       |                   | 重<br>新<br>添<br>加      | 🎿 刪除 |
| 的美元账号设置  | 数量已满,新账户添加ì          | 青选择删除老账户进行。    |                   | 新的                    |      |
| 民币账户提现银  | <b>银行账号设置</b> (仅支持   | 提现到支付宝账号, 您说   | 还可以设置 <b>0</b> 个) | <br>v<br>款<br>账       |      |
| 账户信息     |                      |                |                   | P                     | 操作   |
| 支付       | 定 沈*                 |                |                   |                       | 🚄 删除 |

## 6.4 如何查询已放款的交易款

| 登陆 MA-                  | -—交易                                     | 与物流——                       | -支付宝国 | 际账户 | 一交易  | 易记录一   | 资金明细            | 模块查询             | J,如下图:                  |      |
|-------------------------|------------------------------------------|-----------------------------|-------|-----|------|--------|-----------------|------------------|-------------------------|------|
| 我的账户                    | 交易记录                                     | 我要提现                        |       |     |      |        |                 |                  |                         |      |
| 资金明细                    | 提现记录                                     |                             |       |     |      |        |                 |                  |                         |      |
| 资金明细                    |                                          |                             |       |     |      |        |                 |                  |                         |      |
| 美元账户 ▼<br>美元账户<br>人民币账户 | <ul> <li>可按账户</li> <li>时间跨度不要</li> </ul> | <mark>■类型筛选</mark><br>超过六个月 |       |     |      |        |                 |                  |                         |      |
| 2013-09-23              | 至                                        | 2013-10-23                  | 查询    | 今天  | 最近7天 | 最近1个月  | 最近3个月           | 最近6个月            |                         |      |
|                         |                                          |                             |       |     |      | 多大支持6个 | 月以内的信息查询        |                  |                         |      |
| 出入款明细                   | 入款明细                                     | 出款明细                        | 其他明细  |     |      |        |                 |                  |                         |      |
| 27 条资金明细(2013-(         | 09-23 <u>至</u> 20 <b>1</b> 3-            | 10-23)                      |       |     |      |        | 总入款: <b>-</b> U | ISD 4.32 CNY 0.0 | 00 总出款: USD 1.03  CNY ( | ).00 |

| 时间                  | 交易类型 | 资金账户 | 交易信息                                                                | 入款       | 出款 | 详情 |
|---------------------|------|------|---------------------------------------------------------------------|----------|----|----|
| 2013-10-18 05:58:14 | 放款   | 美元   | <b>商品名称:product from save pro<br/>duct</b><br>放款号. 2013101817607624 | USD 1.35 |    | 详情 |

# 6.5 如何提现

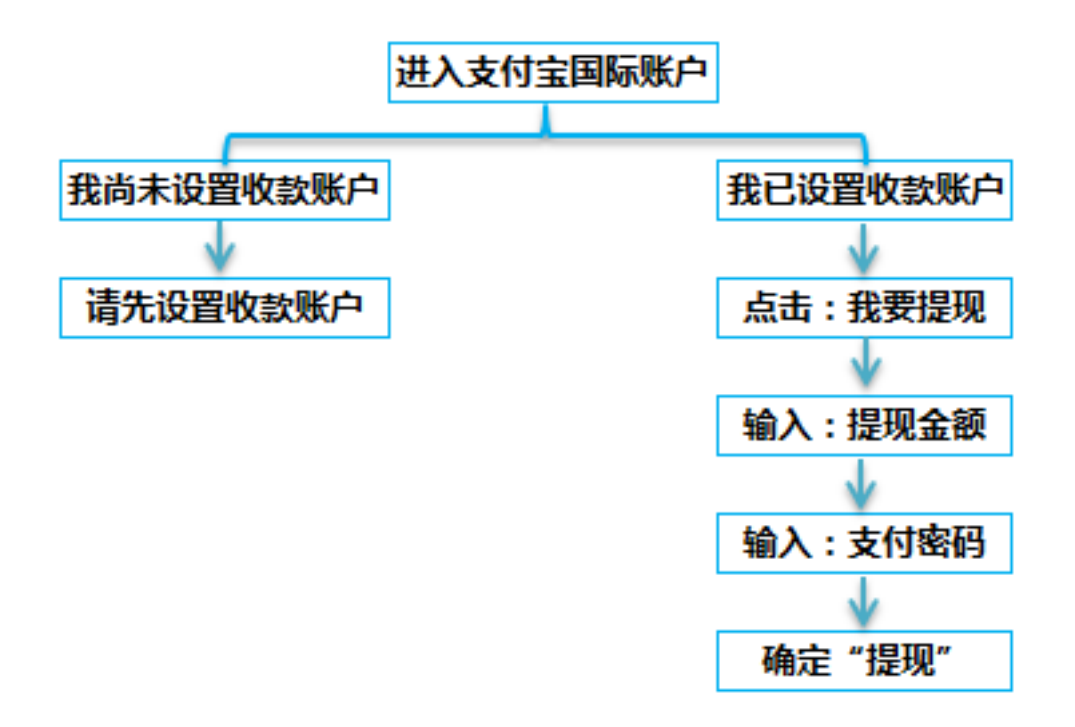

第一步:登陆 MA--交易与物流--资金账户管理--支付宝国际账户;点击:我要提现;

第二步:选择"提现账号",并输入"提现金额",如下图:

1) 美元账户提现(因美金提现会产生15美金/次的手续费,建议您累积多笔订单一起提现;提现范围:大于16美金且小于可提现金额):

| 我的账户 交易记录 我要提现                                           |                           |         |  |  |  |  |  |  |  |
|----------------------------------------------------------|---------------------------|---------|--|--|--|--|--|--|--|
| <b>美元账户</b> 人民币账户 <b>1、选择提现类型</b>                        |                           |         |  |  |  |  |  |  |  |
| 可提现金额: USD 131.27                                        |                           |         |  |  |  |  |  |  |  |
| ① 可提现至绑定的美元银行账户中。由于您的开户银行不同,资金实际到账时间可能会有差别               | ٥                         |         |  |  |  |  |  |  |  |
| <b>提现账号选择</b> 2、选择提现账户                                   |                           |         |  |  |  |  |  |  |  |
| 账户信息                                                     | 手续费                       | 预计到账时间  |  |  |  |  |  |  |  |
| ◎ 交通条件<br>matter constructions *****6789 更多详情            | USD 15.00                 | 约7个工作日内 |  |  |  |  |  |  |  |
| ◎ <b>(3) 中国工商银行</b> ************************************ | USD 15.00                 | 约7个工作日内 |  |  |  |  |  |  |  |
| ○ 20 招商条行<br>2005 2005 2005 2005 2005 2005 2005 2005     | USD 15.00                 | 约7个工作日内 |  |  |  |  |  |  |  |
| 2、人民币提现不需要                                               | 庭观,云广主□5美金的银门子续资,<br>手续费; |         |  |  |  |  |  |  |  |
| <b>金額</b>                                                |                           |         |  |  |  |  |  |  |  |
| USD 16.00                                                |                           |         |  |  |  |  |  |  |  |
| i 请输入正确的提现金额,美元提现必须大于16美元。                               |                           |         |  |  |  |  |  |  |  |
| 手续费: USD 15.00 因美金提现每次会产生15美金的手续费,所以提现金额必须大于16美金         |                           |         |  |  |  |  |  |  |  |
| 实际金额: USD 16.00 - USD 15.00 = USD 1.00                   |                           |         |  |  |  |  |  |  |  |
| 一步一                                                      |                           |         |  |  |  |  |  |  |  |

2) 人民币账户提现(无手续费,您可以随时提现;提现范围:大于1元且小于可提现金额):

| 我的账户 交易记录 报要提现             |                      |
|----------------------------|----------------------|
| 美元账户 <b>人民币账户</b>          |                      |
| 可提现金额: CNY 26.54           |                      |
| 🕕 可提现至绑定的支付宝账户。            |                      |
| 提现账号选择                     |                      |
| 账户信息                       | 手续费预计到账时间            |
| ◎ <b>支付宅</b> <sup>沈*</sup> | CNY 0.00 约3个工作日      |
|                            | 人民币提现不会产生额外的手续费      |
| 金额                         |                      |
| <b>CNY</b> 1.00            |                      |
| 下一步                        |                      |
| 第三步:输入正确的提现信息后,点击"下一步",    | 输入正确的"支付密码"并点击确定即可。如 |

*事二步* 下图:

| - | 1.54 |      |      |   | <u> </u> |
|---|------|------|------|---|----------|
| _ |      | - 21 | IN L | _ |          |
|   | ~    |      |      |   |          |
|   | ~ub  |      | 201  | , |          |

# 提现信息确认

▶️ 请核对以下账户信息和金额以确保您的提现操作无误,否则将引起提现失败,从而产生重复的提现手续费损失。

| 账户名       |                        |
|-----------|------------------------|
| 银行名称      | Bank of Communications |
| 银行账号      | *****6789              |
| Swiftcode | COMMCNSH               |
| 提现金额      | USD 26.00              |
| 手续费       | USD 15.00              |

请您输入支付密码

请输入支付密码 , 而非登录密码。

#### 忘记密码?

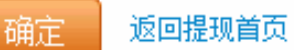

#### 提醒:

1、美金提现后一般7个工作日左右到账。

2、人民币提现后一般 1-3 个工作日左右到账,如果是个人支付宝,只能提到对应的个人银行账户, 如果是公司支付宝账户,只能提现到对应的公司银行账户。

| 提现类型 | 到账时间      | 提现到哪里      | 是否需要手续费            |
|------|-----------|------------|--------------------|
| 人民币  | 一般1-3个工作日 | 对应的国内支付宝账户 | 不需要                |
| 美金   | 一般7个工作日   | 对应的美金账户    | 15美金/次(建议多笔订单一起提现) |

### 6.6 提现失败怎么办

1) 如果已经超过上述时间还未到账,请先查看提现状态

2)如果状态显示为"提现失败",请查看备注的失败原因,如果没有备注原因,请先核对账号正确性(尤其是账号数字、SWIFT CODE、账户名等是否一致性),截图参考

| Alipay                                                                     | a((•U                                              | nt                                                |                              |                               |                 | 10                                  |
|----------------------------------------------------------------------------|----------------------------------------------------|---------------------------------------------------|------------------------------|-------------------------------|-----------------|-------------------------------------|
| 我的账户 🧕 🧕                                                                   | [易记录                                               | 我要提现                                              |                              |                               |                 |                                     |
| 资金明细 书                                                                     | 現记录                                                |                                                   |                              |                               |                 |                                     |
| 现记录                                                                        |                                                    |                                                   |                              |                               |                 |                                     |
| 所有账户 🕑                                                                     |                                                    |                                                   |                              |                               |                 |                                     |
|                                                                            |                                                    |                                                   |                              |                               |                 |                                     |
| 请注意单次查询的时间                                                                 | 1路度不要超过六·                                          | 个月                                                |                              |                               |                 |                                     |
| 请注意单次查询的时间<br>2012-09-08                                                   | 1路度不要超过六·<br>至 2012-                               | 个月<br>-10-08                                      | 19 今天                        | 最近7天   最近                     | 个月 最近3          | 3个月 最近6个月 09月01日前的记录                |
| 请注意单次查询的时间<br>2012-09-08<br>条资金明细(2012-09-08)                              | 1第度不要超过六·<br>至 2012-<br>至2012-10-08)               | 个月<br>-10-08                                      | <b>1</b> 10 今天               | 最近7天 最近                       | 个月 最近3          | 3个月 最近6个月 09月01日前的记录                |
| 请注意单次查询的时间<br>2012-09-08<br>条资金明细(2012-09-08)                              | 踏度不要超过六·<br>至 2012-<br>至2012-10-08)<br>提現市种        | 个月<br>10-08 提現账号                                  | £iē 今天<br><b>提現金額</b>        | 最近7天 <u>最近</u><br>提現手续费       | 个月 最近3<br>提現状态  | 3个月 最近6个月 09月01日前的记录<br>备注          |
| 请注意单次查询的时间<br>2012-09-08<br>条资金明细(2012-09-08)<br>时间<br>2012-10-08 23:25:16 | 踏度不要超过六·<br>至 2012-<br>至2012-10-08)<br>提現市种<br>人民市 | 个月<br>-10-08<br><b>提現账号</b><br>刘*<br>***@yahoo.cn | ● 今天<br>現現金額<br>CNY 4,067.25 | 最近7天 最近1<br>提現手续费<br>CNY 0.00 | 个月 最近3 提現状态 提现中 | 8个月 最近6个月 09月01日前的记录<br>备注<br>流水号:1 |

关于支付宝 | 体验计划 | 官方微博 | 诚征英才 | International Business | About Alipay 支付宝版权所有 2004-2012 ICP证:浙B2-20100257

- 原因 1 ACCOUN\_NAME\_NOT\_MATCH (帐号和姓名不符合)
- 原因 2 ERROR\_OTHER\_CERTIFY\_LEVEL\_LIMIT(未实名认证,额度受限)
- 原因 3 ILLEGAL\_USER\_STATUS (支付宝账户状态问题,如账户冻结)
- 原因 4 RECEIVE\_USER\_NOT\_EXIST (无效的支付宝帐号)

#### 6.7 Escrow 放款规则

交易完成的航空快递订单以下两种情况,系统会自动放款:

a) 买家确认收货且物流妥投

b) 买家确认收货超时且物流妥投(指运单号物流信息显示货物已被签收,且签收地址与订单信息相吻合)

情况一: 买家已经确认收货, 但物流未妥投

情况二:买家确认超时,且物流未妥投,

进入人工放款:人工查询妥投信息,依然未妥投,客服联系买家确认是否收到货物,收到则放款, 未收到则联系供应商提供物流妥投等信息,

① 如果卖家通过通过顺丰、航空包裹、四大商业快递及 EMS 物流方式,可以使用请款功能(如何请款?)。

② 如果在发货之后运单号一直未显示妥投(运单号在第三方货运公司的网站上可以查询到已经到达 收货国家,但是未显示被买家正常签收),同时买家也没有提起拒付,则自买家付款之日起超过180 天,自动放款。

#### 6.8 买家确认超时时间

确认超时是指:在供应商发货到买家确认收货之前的时间

| 物流商名称                        | 买家确认收货超时时间 |
|------------------------------|------------|
| 四大商业快递: UPS DHL TNT FedEx    | 23天        |
| 邮政物流: EMS e-EMS ePacket      | 27天        |
| TOLL                         | 27天        |
| 中国、香港邮政大小包                   | 60天        |
| Swiss Post、Sweden Post、新加坡邮政 | 39天        |
| 其他物流方式                       | 23天一40天不等  |

### 6.9 供应商如何请款

买家确认收货超时以及买家确认收货后但物流未妥投时,则打开请款按钮;第一次请款操作后该 按钮隐藏;15天后再次打开。

1、卖家点击请款之后;需要提交证据(发货凭证、物流追踪、妥投信息等)

2、放款人员处理时如果证据不足可以让卖家重新请款

| Order No.: 62 | 344231785804 跟单人: 张三 Escro                                                                                                    | w 2013-11-24                 |                                                       |                          | Micheal 🔀 |
|---------------|----------------------------------------------------------------------------------------------------|------------------------------|-------------------------------------------------------|--------------------------|-----------|
| J.            | crystal necklace, fashion 18k white<br>gold plated Authentic Austrian<br>Model No. DIE22000<br>US \$1000 x 1<br>Color: Blue<br>Transaction Shot | Express<br>(EMS)<br>US \$100 | <b>买家应付:</b><br>US \$1100.00<br>实际到账:<br>US \$1000.00 | 交易完成,等待您<br>申请放款<br>订单详情 | 申请放款      |

#### 7. 在线批发交易规则

http://service.alibaba.com/faq\_detail.htm?id=13855041

#### 8. 如何获得更多曝光

## 8.1 免费资源位

在线批发市场有专业的行业运营团队做类目运营,做好买家导购的同时,也帮助优质供应商推广。 **阿里巴巴国际站首页——资源位** 

#### Wholesale

Low MOQs Secure Online Transactions Buy It Now & Fast Dispatch

View More >

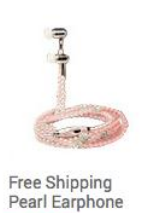

US \$12.00 / Piece

MOQ: 30 pieces

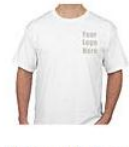

Printing Wholesale T-shirts US \$1.98 / Piece MOQ: 50 Pieces

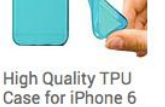

US \$0.66 / Piece MOQ: 100 Pieces 0 18K Gold Plated Jewelry Set

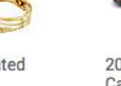

Jewelry Set US \$6.99 / Set MOQ: 6 Sets

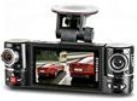

2014 Hot 2.7" Dual Car Camera US \$48.90 / Unit MOQ: 1 Units

在线批发专区首页资源位:

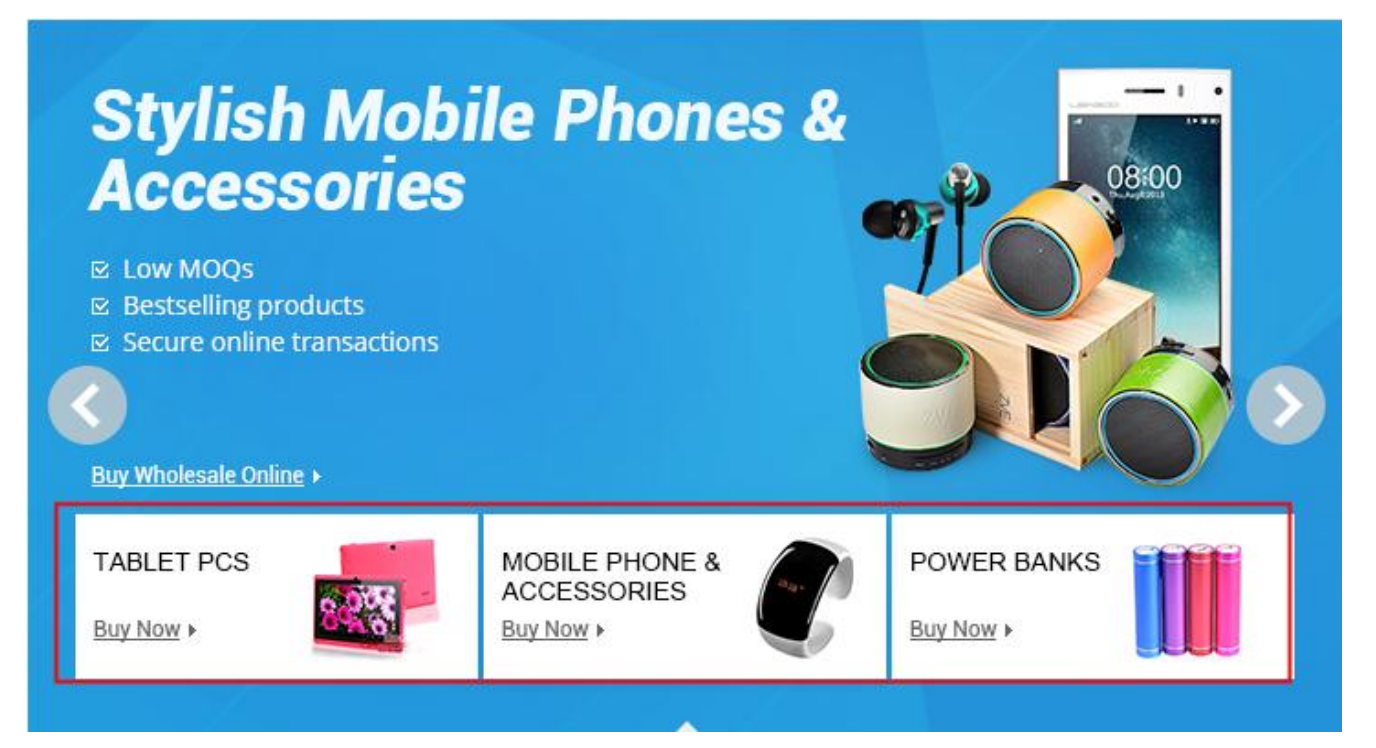

#### Recommended Seller

Winait Technologies Ltd.

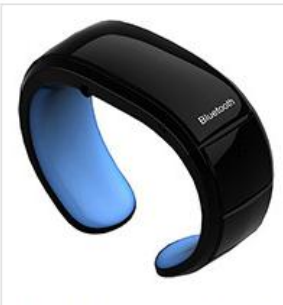

Smart Phone Bluetooth Bracelet US \$19.99 / Unit Min.Order: 6 / Units

如果同时满足以下条件:

- 1,产品款式及价格、质量等均有优势;
- 2,近30天在线交易笔数在该行业中排名靠前
- 3,近30天在线交易金额在该行业中排名靠前

各行业标准均有不同;具体要求以行业小二招募供应商时公布的条件为准。

Fashionable Smart Phone Watch

US \$29.99 / Unit

Min.Order: 3 / Units

## 8.2 积极参加营销活动

在线批发市场各类目运营小二会定期开展行业促销活动,具体信息请随时关注在产品发卖家平台一营 销活动

App Phone Bluetooth Bracelet

US \$34.99 / Unit

Min.Order: 6 / Units

Apparel

Beauty & Personal Care

http://activities.alibaba.com/alibaba/sc\_interaction.php?spm=5386.7207469.1997142861.4

也可以关注外贸圈论坛以及邮件,如有促销活动招商时,行业运营小二会通过论坛及邮件告知。

# 其他 FAQ

在线批发市场供应商 FAQ 内容: <u>http://service.alibaba.com/faq\_list.htm?id=11101425</u> 卖家论坛一在线批发版块 <u>http://waimaoquan.alibaba.com/bbs/thread-htm-fid-45.html</u> 在线批发买家 FAQ 内容: <u>http://www.alibaba.com/help/wholesale-checkout.html</u>